# Shark EZROBOT

# Robot Vacuum Aspirateur robot

900 Series • Série

# OWNER'S GUIDE GUIDE DE L'UTILISATEUR

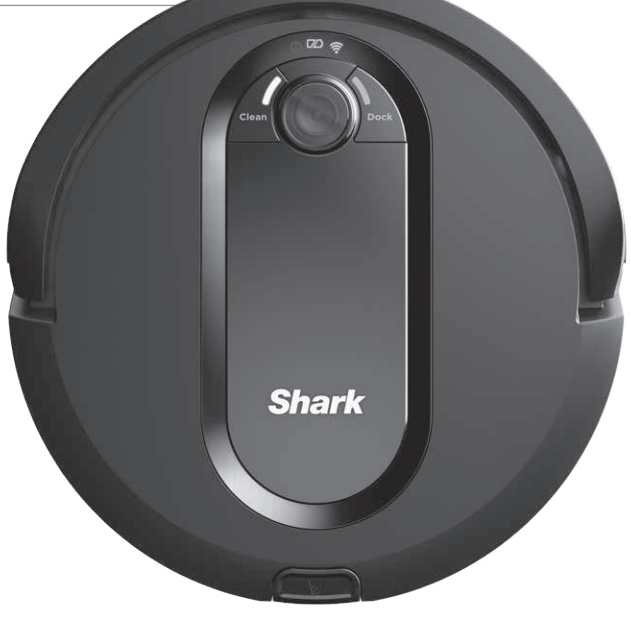

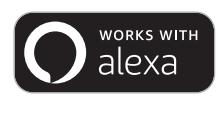

works with the Google Assistant

# IMPORTANT SAFETY INSTRUCTIONS

# PLEASE READ CAREFULLY BEFORE USE • FOR HOUSEHOLD USE ONLY

If the charging cable plug does not fit fully into the outlet, reverse the plug. If it still does not fit, contact a qualified electrician. DO NOT force into outlet or try to modify to fit.

# **A WARNING**

To reduce the risk of fire, electric shock, injury, or property damage:

# GENERAL WARNINGS

# When using an electrical appliance, basic precautions should always be followed, including the following:

- 1. Robotic vacuum cleaner consists of a robotic vacuum and charging dock with power supply. These components contain electrical connections, electrical wiring, and moving parts that potentially present risk to the user.
- 2. Before each use, carefully inspect all parts for any damage. If a part is damaged, discontinue use.
- 3. Use only identical replacement parts.
- **4.** This robotic vacuum cleaner contains no serviceable parts.
- Use only as described in this manual.
   DO NOT use the robotic vacuum cleaner for any purpose other than those described in this manual.
- 6. With the exception of filters, **DO NOT** expose any parts of the robotic vacuum cleaner to water or other liquids.

# USE WARNINGS

- 7. This appliance can be used by persons with reduced physical, sensory or mental capabilities or lack of experience and knowledge if they have been given supervision or instruction concerning use of the appliance in a safe way and understand the hazards involved.
  - a) Children shall not play with the appliance.
  - b) Cleaning and user maintenance shall not be made by children without supervision.
- **8.** Be sure BotBoundary strips completely enclose desired areas. Gaps may cause BotBoundary strips to malfunction.
- **9.** Always turn off the robotic vacuum cleaner before inserting or removing the filter or dust bin.
- **10. DO NOT** handle plug, charging dock, charging cable, or robotic vacuum cleaner with wet hands. Cleaning and user maintenance shall not be made by children without supervision.

- **11. DO NOT** use without robot dust bin and filters in place.
- 12. DO NOT damage the charging cord:a) DO NOT pull or carry charging dock by the cord or use the cord as a handle.
  - b) **DO NOT** unplug by pulling on cord. Grasp the plug, not the cord.
  - c) **DO NOT** close a door on the cord, pull the cord around sharp corners, or leave the cord near heated surfaces.
- **13. DO NOT** put any objects into nozzle or accessory openings. **DO NOT** use with any opening blocked; keep free of dust, lint, hair, and anything that may reduce airflow.
- **14. DO NOT** use if robotic vacuum cleaner airflow is restricted. If the air paths become blocked, turn the vacuum cleaner off and remove all obstructions before turning on the unit again.
- **15.** Keep nozzle and all vacuum openings away from hair, face, fingers, uncovered feet, or loose clothing.
- **16. DO NOT** use if robotic vacuum cleaner is not working as it should, or has been dropped, damaged, left outdoors, or dropped into water.
- **17. DO NOT** place vacuum cleaner on unstable surfaces.
- 18. DO NOT use to pick up:
  - a) Liquids
  - b) Large objects
  - c) Hard or sharp objects (glass, nails, screws, or coins)
  - d) Large quantities of dust (drywall dust, fireplace ash, or ember
  - e) **DO NOT** use as an attachment to power tools for dust collection.
     f) Smalling as hardward black of the state of the state of the sta
  - f) Smoking or burning objects (hot coals, cigarette butts, or matches)
  - g) Flammable or combustible materials (lighter fluid, gasoline, or kerosene)
  - h) Toxic materials (chlorine bleach, ammonia, or drain cleaner)

- **19. DO NOT** use in the following areas: a) Wet or damp surfaces
  - b) Outdoor areas near fireplaces with unobstructed entrances
  - c) Spaces that are enclosed and may contain explosive or toxic fumes or vapors (lighter fluid, gasoline, kerosene, paint, paint thinners, mothproofing substances, or flammable dust
  - d) In an area with a space heater
  - e) Near fireplaces with unobstructed entrances
- **20.** Turn off the robotic vacuum cleaner before any adjustment, cleaning, maintenance or troubleshooting.
- **21.** Allow all filters to air-dry completely before replacing in the robotic vacuum cleaner to prevent liquid from being drawn into electric parts.
- **22. DO NOT** modify or attempt to repair the robotic vacuum cleaner or the battery yourself, except as indicated in this manual. **DO NOT** use the vacuum if it has been modified or damaged.

# BATTERY USE

- **23.** The battery is the power source for the vacuum. Carefully read and follow all charging instructions.
- **24.** To prevent unintentional starting, ensure the vacuum is powered off before picking up or carrying the vacuum. **DO NOT** carry the appliance with your finger on the power switch.
- **25.** Use **ONLY** the Shark® charging dock XSKDOCK100 and use only battery RVBAT850. Use of batteries or battery chargers other than those indicated may create a risk of fire.
- **26.** Keep the battery away from all metal objects such as paper clips, coins, keys, nails, or screws. Shorting the battery terminals together increases the risk of fire or burns.
- **27.** Do NOT place BotBoundary strips on top of one another
- **28.** Under abusive conditions, liquids may be ejected from the battery. Avoid contact with this liquid, as it may cause irritation or burns. If contact occurs, flush with water. If liquid contacts eyes, seek medical help.

# 29. Robotic vacuum cleaner should not be stored, charged, or used at temperatures below 50°F (10°C) or above 104°F (40°C). Ensure the battery and vacuum have reached room temperature before charging or use. Exposing the robot or battery to temperatures outside of this range may damage the battery and increase the risk of fire.

**30. DO NOT** expose the robotic vacuum cleaner or battery to fire or temperatures above 265°F (130°C) as it may cause explosion.

# **BOTBOUNDARY® STRIPS**

- **31. DO NOT** put BotBoundary strips underneath carpet or rugs.
- **32. DO NOT** place BotBoundary strips on top of one another.
- **33.** Always use BotBoundary strips around reflective flooring and surfaces.
- **34.** BotBoundary strips should always be used near carpeted stairs.
- **35. DO NOT** place BotBoundary strips within 10 feet of the dock.
- **36.** For your robot's cliff sensors to work properly, all runners, rugs, or carpets must be eight inches from any stairs (or it must be continuous and extend over the edge of the stairs). If a runner, rug or carpet edge that is less than eight inches from the stairs cannot be moved, you must use a BotBoundary strip to block off the stairs.

# SAVE THESE INSTRUCTIONS

For the latest warnings and cautions, go to sharkclean.com/robothelp

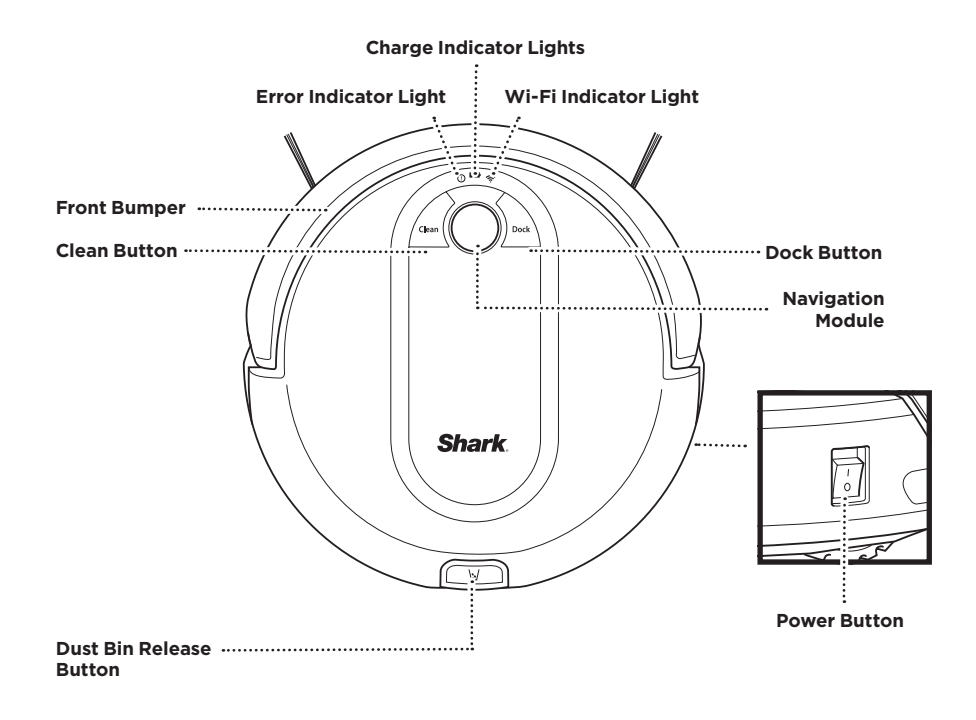

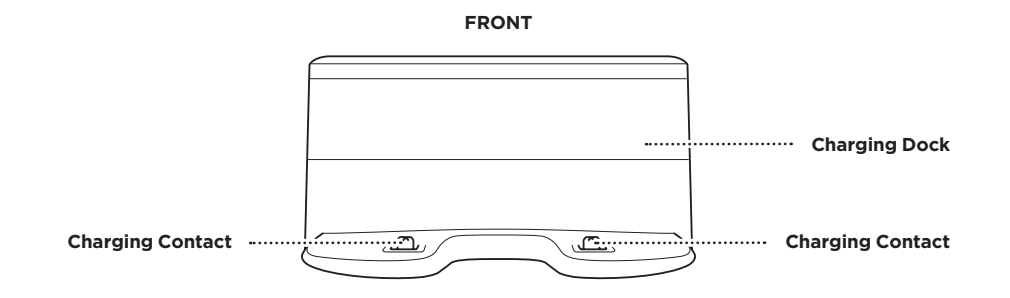

BACK

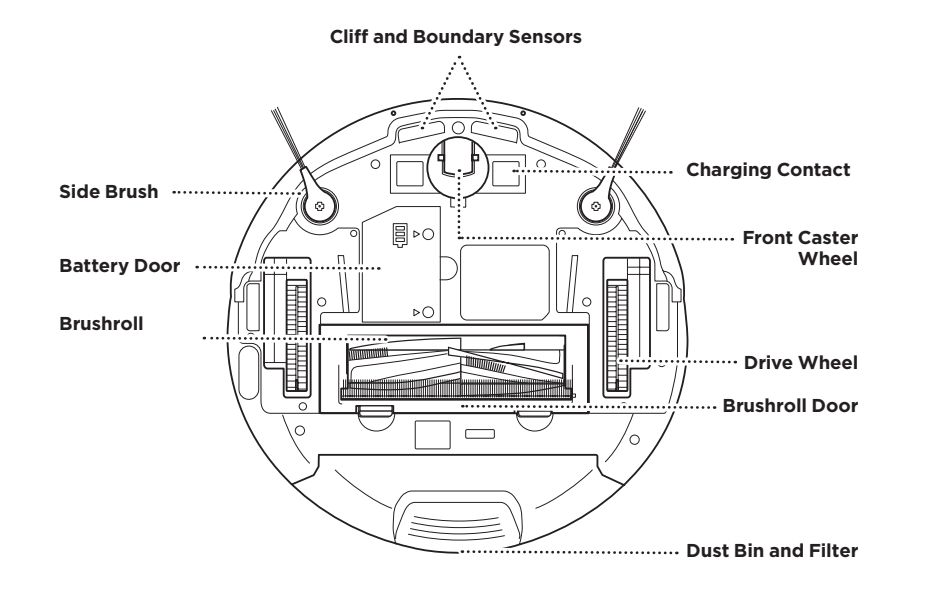

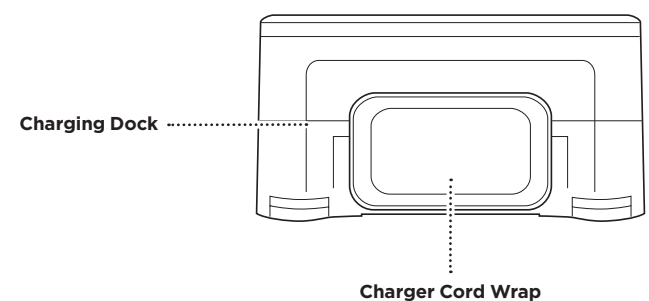

# DOCK SETUP

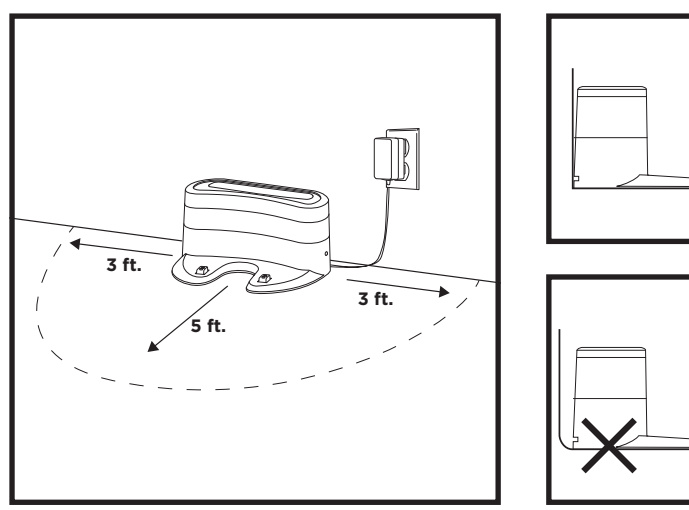

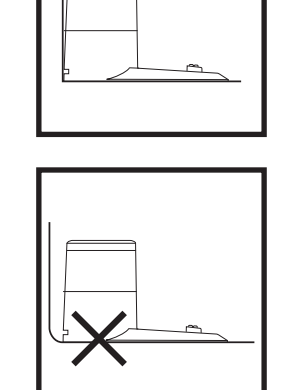

NOTE: Select a permanent location for the Charging Dock.

NOTE: For best results, set up on hard floor or thin carpet.

NOTE: Do not place dock against baseboards, heating elements, or in direct sunlight.

Choose a level surface in a central area. Remove any objects that are closer than 3 feet from either side of the dock, or closer than 5 feet from the front of the dock. Place the dock with its back against the wall. Plug the charging cord into an outlet. The indicator light on the dock will illuminate green when the dock has power. The dock must be plugged in continuously for the robot to find it.

# **INSTALLING THE SIDE BRUSHES**

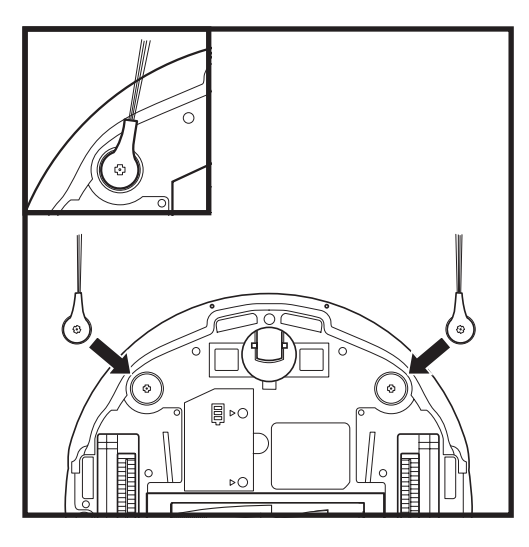

Snap the 2 included **Side Brushes** onto the square pegs on the bottom of the robot.

# CHARGING

**IMPORTANT:** Your robot has a pre-installed rechargeable battery. Battery should be fully charged before using. It may take up to 6 hours to fully charge.

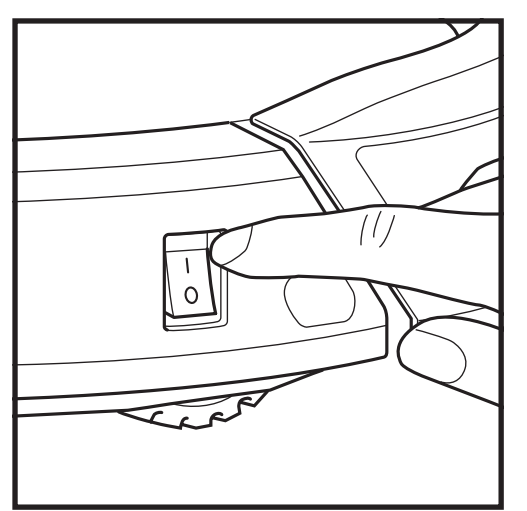

To charge, the **Power** button on the side of the robot must be in the ON position (I). The robot will beep when charging begins.

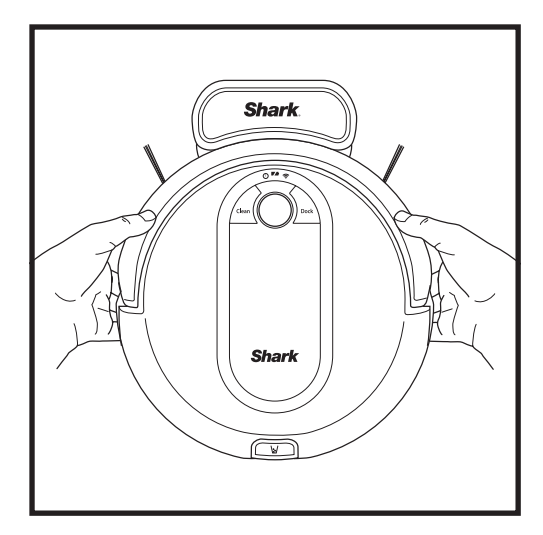

If the robot has no charge and cannot return to the dock, manually place it on the dock. The dock indicator light will flash blue and the robot will beep when charging begins.

NOTE: When manually placing the robot on the dock, make sure the Charging Contacts on the bottom of the robot are touching the ones on the dock. While the robot is charging, both blue LED lights will flash. When charging is complete, both blue lights will illuminate steadily.

NOTE: When picking up the robot, be careful not to place fingers between the bumper and the base of the robot.

When the cleaning cycle is complete, or if the battery is running low, the robot will search for the dock. If your robot doesn't return to the dock, its charge may have run out.

# **CHARGE INDICATOR LIGHTS**

# 

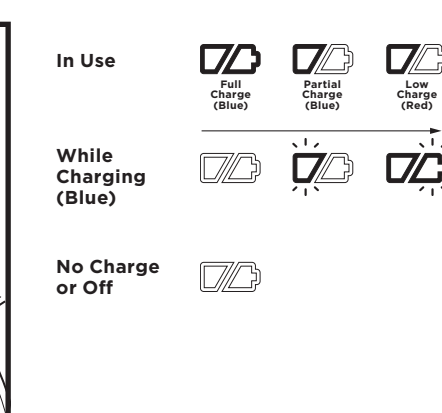

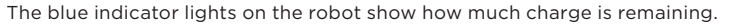

While the robot is charging, both blue LED lights will flash. When charging is complete, both blue lights will illuminate steadily. It may take up to 6 hours to fully charge your robot.

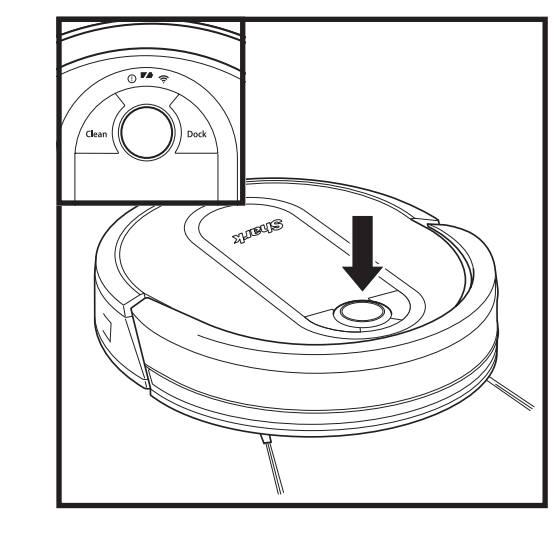

# **BUTTONS AND INDICATOR LIGHTS**

# CHARGE INDICATOR LIGHTS

Display the amount of charge remaining in the battery.

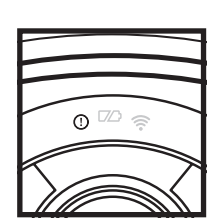

0 00 🕾

# "!" ERROR INDICATOR See Troubleshooting section

for full list of error codes.

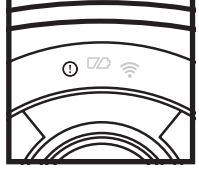

0 🖾 🕿

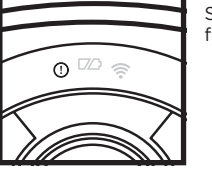

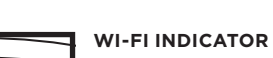

Blue light: connected to Wi-Fi.

Red light: not connected. Flashing blue: setup mode. No light: not set up yet.

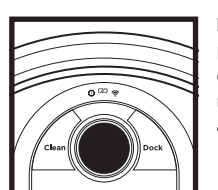

# NAVIGATION MODULE

Please keep clear and do not cover.

Upward facing sensor aids advanced navigation.

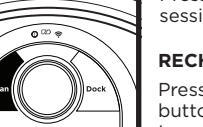

Press to begin a cleaning session. Press again to stop.

# **RECHARGE & RESUME**

**CLEAN BUTTON** 

Press and hold the Clean button for 15 seconds to turn Recharge & Resume ON or OFF.

Turn ON Recharge & Resume for complete coverage in larger homes. Recharge & Resume function is disable by default. Turn ON Recharge & Resume for complete coverage if you floor plan is bigger than 1500 sq. ft. Your robot will return to the dock, recharge, and can pick up cleaning where it left off.

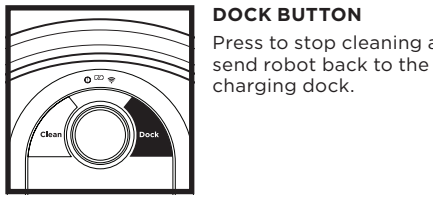

DOCK BUTTON Press to stop cleaning and

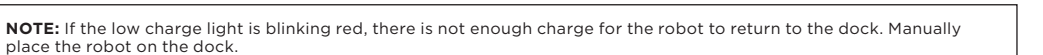

# PREP YOUR HOME

NOTE: scheduling can only be done in the app.

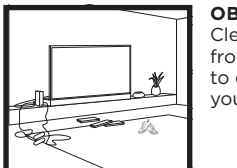

OBSTRUCTIONS Clear cords and small objects from floors and open doors to ensure a complete clean of your home.

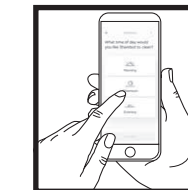

scratching.

# THRESHOLDS

Your robot may have trouble clearing some thresholds higher than an inch. Block off high thresholds with the BotBoundary<sup>®</sup> strips. To purchase BotBoundary strips, please visit sharkaccessories.com.

# STAIRS

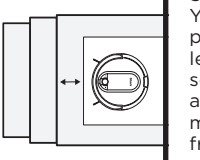

Your robot's cliff sensors will prevent it from falling off ledges. For your robot's cliff sensors to work properly, all runners, rugs, or carpets must be at least 8 inches from any stairs (or extend over the edge of the stairs.)

# SCHEDULING

**IMPORTANT:** Before cleaning an entire room for the

on a small section of the floor to ensure there is no

first time, we recommend that you first test your robot

For a constant state of clean. set up a cleaning schedule in the app.

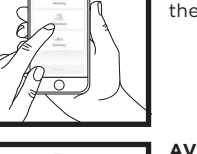

# AVOID MOVING THE **ROBOT & DOCK** While your robot is cleaning,

do not pick it up and move it to different rooms, or move the charging dock-this could impact the robot's navigation.

To manually start a cleaning cycle, press the **Clean** button on the robot or on the mobile app. To stop the robot before it finishes cleaning and automatically returns to the dock, press the Dock button.

MANUAL CLEANING MODE

NOTE: Be sure to charge the robot completely before its first cleaning so that it can explore, and clean as much of your home as possible. It may take up to 6 hours to fully charge your robot.

NOTE: Avoid picking up or moving the robot or dock. If either are relocated, the robot may not be able to follow its intelligent cleaning path, or find its way back to the dock. If the robot is picked up or moved for any reason, it should be returned to within 6 inches of its last location.

# **USING THE SHARK EZ ROBOT**

Please visit sharkclean.com/app or call 1-888-228-5531 for answers to all your app questions.

# USING THE SHARKCLEAN™ APP AND VOICE CONTROLS

## Get the most out of your robot with these app features:

### • Recharge and Resume

Use Recharge and Resume to help ensure complete, multi-room coverage in your home.

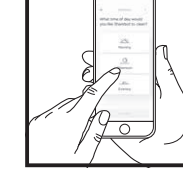

## **1** • Scheduling

Set whole-home cleanings for any time, any day.

• Control From Anywhere Wherever you are, you're in control of your robot.

• Cleaning Reports Each time your robot cleans, your app will generate a cleaning report.

 Volume Control You can adjust the volume level of your robot's audio notifications.

Search for **SharkClean** in the app store and download the app to your iPhone™ or Android™.

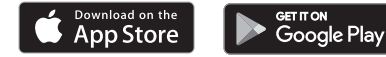

# SETTING UP VOICE CONTROL WITH THE GOOGLE ASSISTANT OR AMAZON ALEXA

Visit **sharkclean.com/app** for setup instructions which include how to enable Shark Skill for Amazon Alexa and using with Google Assistant.

# Google Assistant:

"OK Google, tell Shark to start cleaning."

"OK Google, tell Shark to pause my robot." "OK Google, tell Shark to send my robot to the dock."

# WI-FI TROUBLESHOOTING

- To use the app, your phone must be connected to a **2.4GHz** network. The app will only work on a 2.4GHz network.
- Typical home Wi-Fi networks support both 2.4GHz and 5GHz.
- Do not use a VPN or a proxy server.
- Make sure Wi-Fi isolation is turned off on the router.
- If you cannot connect, call 1-888-228-5531.

# Amazon Alexa:

"Alexa, tell Shark to start cleaning." "Alexa, tell Shark to pause my robot." "Alexa, tell Shark to send my robot to the dock."

# STILL CAN'T CONNECT?

# **Restart your phone**

• Turn off phone, wait a few minutes, then turn it back on and connect to Wi-Fi.

# Reboot your robot

• Press the power button on the side of the ROBOT to the OFF position. Wait 10 seconds, then press it again to turn power back ON.

# Reboot your router

• Unplug the router power cable for 30 seconds, then plug it back in. Allow several minutes for your router to reboot completely.

| ERROR CODE                                | PROBLEM                                            |
|-------------------------------------------|----------------------------------------------------|
| ! (RED) + Wi-Fi indicator (RED Flashing)  | Wrong password for Wi-Fi                           |
| ! (Flashing red) + Wi-Fi (RED)            | SSID cannot be found, try connecting again         |
| ! + Wi-Fi (Flashing RED alternately)      | Wrong user name or password for your Shark account |
| ! + Wi-Fi (Flashing RED at the same time) | Cannot connect to Wi-Fi                            |

# -----

**CAUTION:** Turn off power before performing any maintenance.

# EMPTYING THE DUST BIN

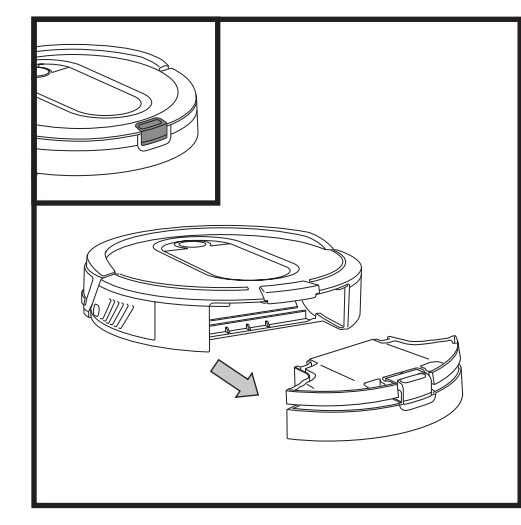

Press the  $\ensuremath{\text{Dust Bin Release Tab}}$  and slide out the dust bin.

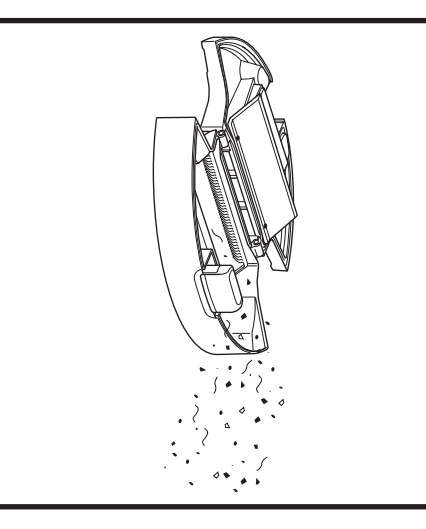

# Empty debris and dust into trash.

**NOTE:** Make sure to insert the dust bin completely, until it clicks into place.

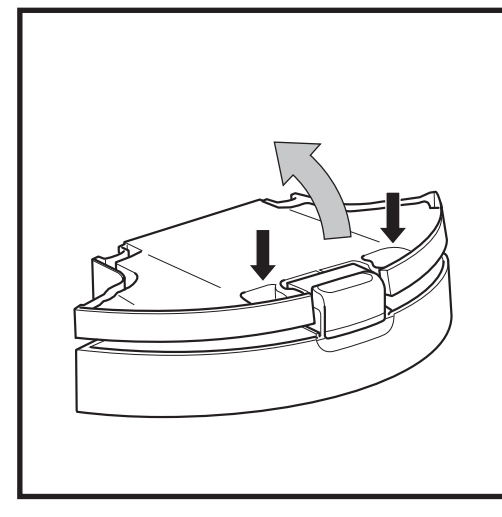

To avoid spills, be sure to hold the dust bin in an upright position. Use the finger slots to open the lid.

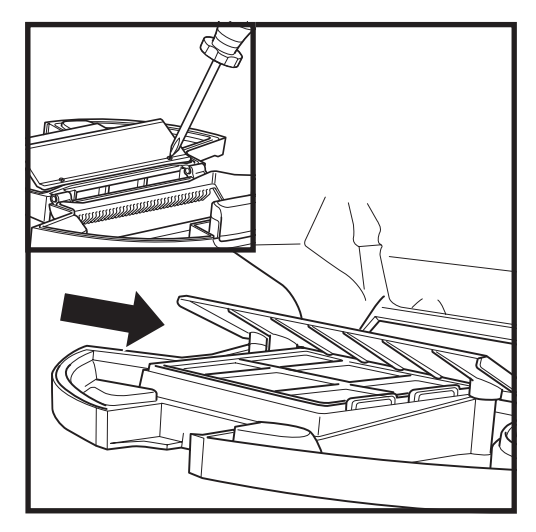

Look between the filter and plastic shield and make sure there is no debris buildup.

Remove shield and clear any debris buildup as needed with a dry cloth or soft brush.

# MAINTENANCE

# MAINTENANCE

# **CLEANING AND REPLACING THE FILTER**

For optimal suction power, regularly clean and replace the filter inside the robot's dust bin. **See sharkaccessories.com for replacement filters.** 

**IMPORTANT: DO NOT** use water when cleaning the filter.

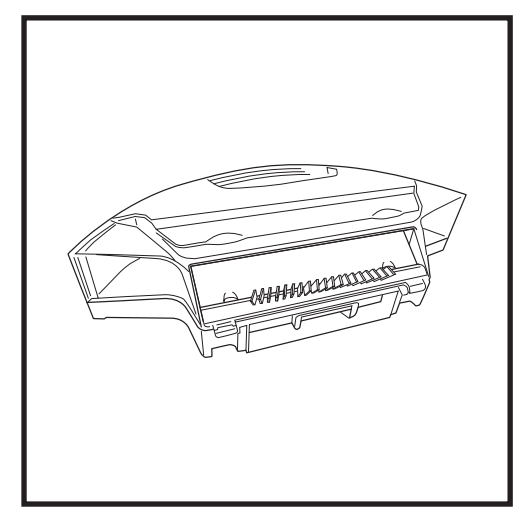

Remove and empty the dust bin. Clean any hair or debris off the **Anti-Tangle Comb** on the back of the dust bin.

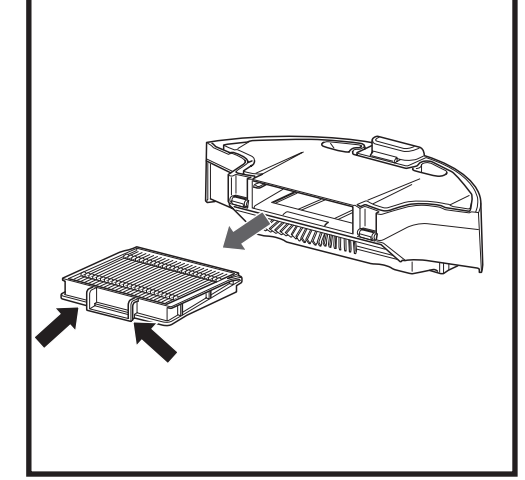

Pull filter out of the dust bin by the tabs.

MAINTENANCE

# MULTI-SURFACE BRUSHROLL

If some debris remains wrapped around the brushroll, continue cleaning to allow the brushroll to clean itself. To manually clean the brushroll, follow the below steps:

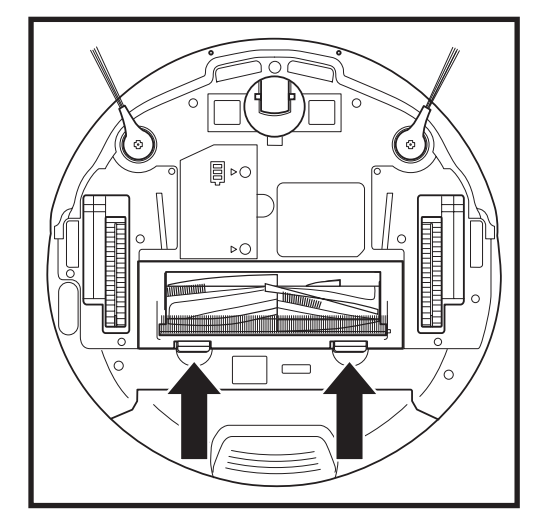

To access the brushroll, push up on the tabs on the brushroll access door, then lift off the door.

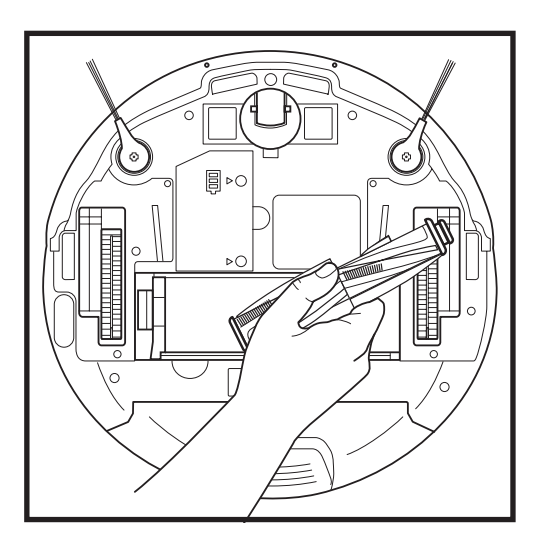

Lift out the brushroll. Clean off any debris from the brush roll.

Reinstall the brushroll, inserting the flat end first. Close the brushroll access door and press down until both sides click into place.

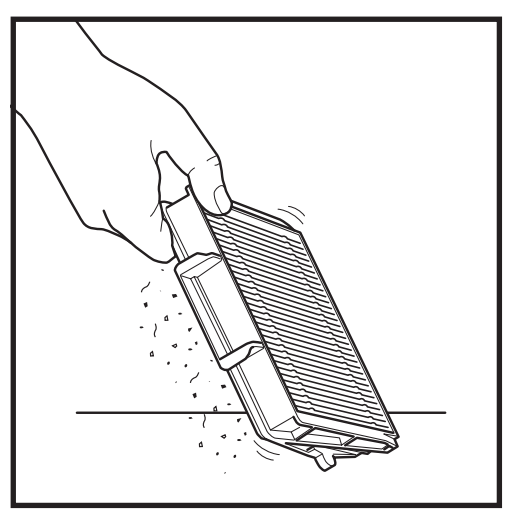

Lightly tap the filter to remove dust and debris.

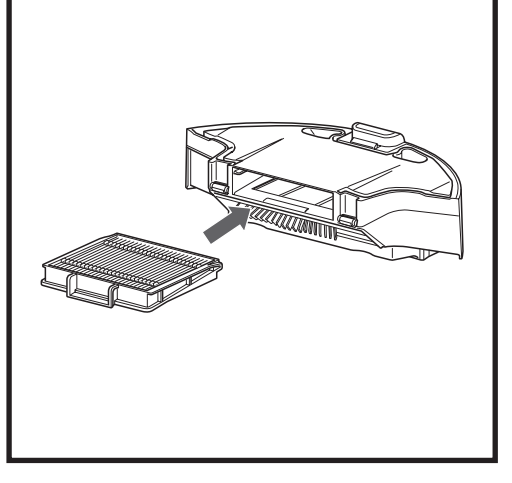

Reinsert the filter into the dust bin, then slide the dust bin back into the robot.

**NOTE:** Replace brushroll every 6 to 12 months, or when visibly worn. See sharkaccessories.com for replacement parts. **NOTE:** When cutting away debris, be sure not to cut the brushroll.

NOTE: Make sure to insert the dust bin completely, until it clicks into place.

# MAINTENANCE

# MAINTENANCE

**CLEANING THE WHEELS** 

# **CLEANING SENSORS AND CHARGING PADS**

**CLEAN SENSORS AND CHARGING PADS AS NEEDED.** With a dry cloth, gently dust off the sensors and pads located on the bottom of the robot and on the dock.

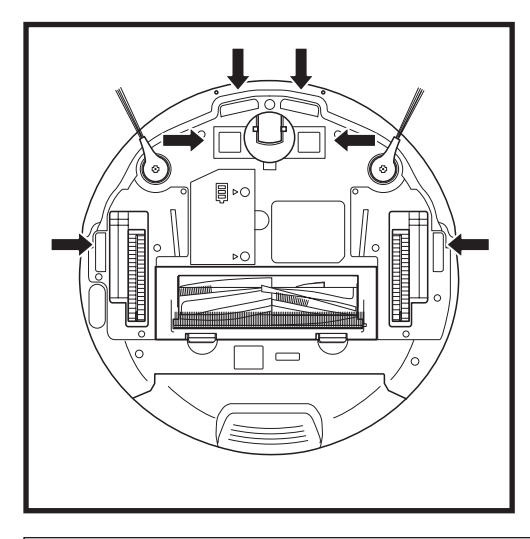

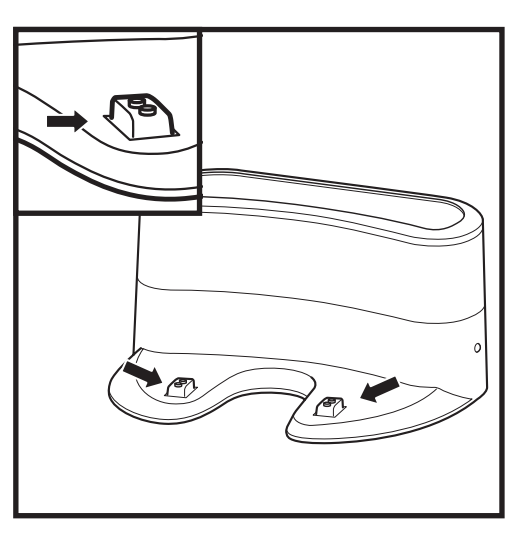

**IMPORTANT:** The robot uses cliff sensors to avoid stairs and other steep drops. Sensors may work less effectively when they are dirty. For best results, clean sensors regularly.

# **CLEANING SIDE BRUSHES**

# CLEAN SIDE BRUSHES AS NEEDED.

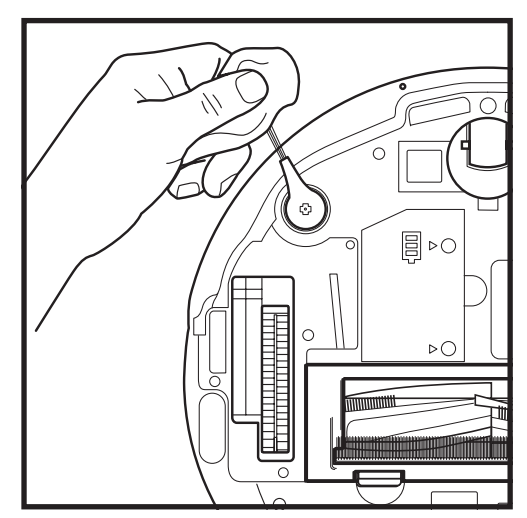

Carefully unwind and remove any string or hair wrapped around brushes.

Gently wipe brushes with a dry cloth. To reinstall, snap the brushes over the pegs. Spin the brushes manually to make sure they are installed correctly.

# CLEAN FRONT WHEEL PERIODICALLY.

See sharkaccessories.com for replacement parts.

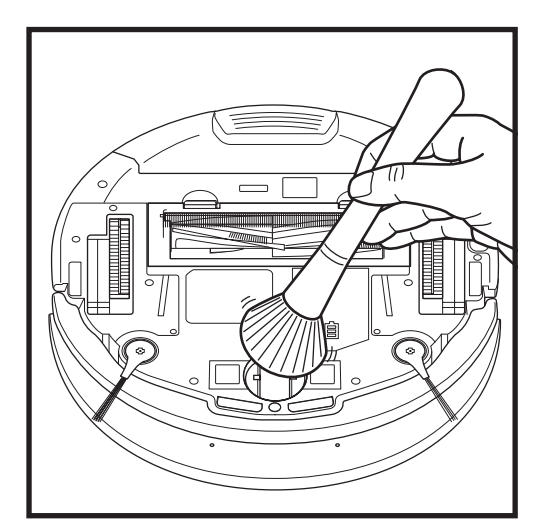

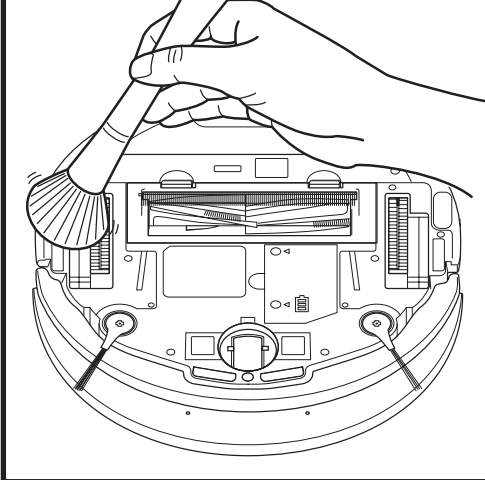

Periodically clean the drive wheels and the housing around them. To clean, rotate each drive wheel while dusting.

**NOTE:** Brush not included.

Clean the wheel housing.

NOTE: Remove and replace any side brushes that are bent or damaged. To remove a brush, lift it off its peg.

# REPLACEMENT PARTS

Brushroll

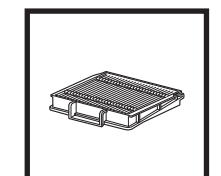

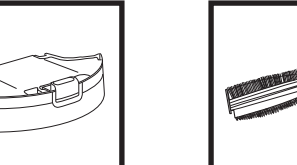

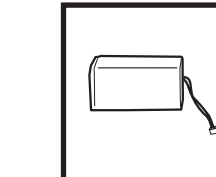

Battery

MAINTENANCE

**CAUTION:** Turn off power before performing any maintenance.

# TROUBLESHOOTING

If any error lights are illuminated or flashing on your robot, see the error code chart below:

| ERROR CODE                                   | ERROR<br>NUMBER | SOLUTION                                                                                                    |
|----------------------------------------------|-----------------|----------------------------------------------------------------------------------------------------|
| CLEAN (RED) + ! (RED) flashing               | 3               | Suction motor failure. Remove and empty the dust<br>bin, clean the filters, and remove blockages to<br>ensure nothing is reducing suction. |
| CLEAN (RED) flashing                         | 10              | Robot may be stuck on an obstacle. Move robot to a new location on a level surface.                                                        |
| DOCK (RED) flashing                          | 6               | Front bumper may be jammed. Clean the bumper and make sure it moves in and out freely.                                                     |
| CLEAN (BLUE) + DOCK (RED) solid              | 14              | BotBoundary error. Move your robot to a flat surface<br>away from the magnetic boundary strip and try<br>cleaning again.                   |
| CLEAN (RED) + DOCK (BLUE) flashing           | 7               | Cliff sensor error. Move your robot to a new location and clean its cliff sensors.                                                         |
| CLEAN (RED) + DOCK (RED) flashing            | 9               | Robot dustbin has been removed and needs to be reinserted.                                                                                 |
| DOCK (RED) + ! (RED) flashing                | 2               | Side brush is stuck. Remove any debris from around the side brushes.                                                                       |
| CLEAN (RED) + DOCK (RED) + ! (RED) flashing  | 2               | A drive wheel is stuck. Clean the wheels and remove any debris wrapped around the axles.                                                   |
| CLEAN (RED) + DOCK (BLUE) alternating        | 16              | Robot is stuck. Move your robot to a new location<br>and make sure the front bumper moves in and out<br>freely.                            |
| CLEAN (BLUE) + DOCK (RED) + ! (RED) flashing | 2               | Wheel motor encoder failure. Please contact Shark<br>Customer Care at 1-888-228-5531                                                       |
| CLEAN (BLUE) + ! (RED) flashing              | 2               | Blockage in brushroll. Remove any debris from<br>around the brushroll.                                                                     |
| CLEAN (RED) + DOCK (BLUE) + ! (RED) flashing | 21              | Robot has encountered an error while booting.<br>Please turn the power off and back on.                                                    |
| CLEAN (BLUE) + DOCK (RED) flashing           | 23              | Robot cannot locate dock. Please pick up your robot and place it on the dock.                                                              |
| BATTERY ICON (RED) flashing                  | 24              | Battery is critically low and needs recharging.<br>Power may be turned off or the battery may need<br>charging.                            |
| CLEAN (RED) + ! (RED) alternating            | 2               | Blockage in brushroll. Remove any debris from around the brushroll.                                                                        |

For all other issues, please call Customer Service at 1-888-228-5531.

Filter

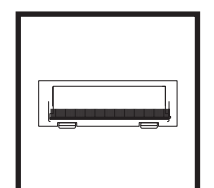

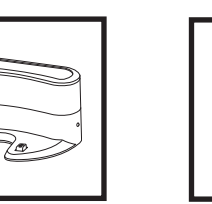

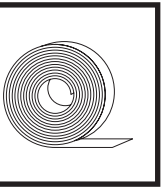

Brushroll Door

Side Brushes

**Robot Dust Bin** 

Charging Dock

BotBoundary® (not included)

NOTE: To order replacement parts and filters, visit sharkaccessories.com.

IMPORTANT: PLEASE READ THE TERMS AND CONDITIONS OF THIS LICENSE AGREEMENT CAREFULLY BEFORE CONTINUING WITH THIS PROGRAM INSTALL OR USE OF THIS PRODUCT: SharkNinja Operating LLC's ("SharkNinja") End-User License Agreement ("EULA") is a legal agreement between You (either a single entity or an individual) and SharkNinja for SharkNinja's Software Applications, including those installed by You onto your SharkNinja products or already installed on your device, including all firmware (referred hereafter as "SN APPS"). By installing, copying, checking a box, clicking a button confirming your agreement to these terms, or otherwise continuing to use the SN APPS, You agree to be bound by the terms of this EULA. This license agreement represents the entire agreement concerning SN APPS between You and SharkNinja, and it supersedes any prior proposal, representation, or understanding between the parties. If You do not agree to the terms of this EULA, do not install or use the SN APPS or this product. The SN APPS are protected by copyright laws and international copyright treaties, as well as other

intellectual property laws and treaties.

# 1. GRANT OF LICENSE. The SN APPS are licensed as follows:

1.1 Installation and Use. SharkNinja grants You the right to download, install, and use SN APPS on the specified platform for which the SN APP was designed and in connection with SharkNinja products with which the SN APPS are designed to operate ("SN Devices").

1.2 Backup Copies. You may also make a copy of SN APPS downloaded and installed by You for backup and archival purposes.

# 2. DESCRIPTION OF OTHER RIGHTS AND LIMITATIONS.

2.1 Maintenance of Copyright Notices. You must not remove or alter any copyright notices on any and all copies of the SN APPS.

2.2 Distribution. You may not distribute copies of the SN APPS to third parties.

2.3 Prohibition on Reverse Engineering, Decompilation, and Disassembly. You may not reverse engineer, decompile, or disassemble SN APPS, except and only to the extent that such activity is expressly permitted by applicable law notwithstanding this limitation.

2.4 Rental. You may not rent, lease, or lend SN APPS without written permission from SharkNinja.

2.5 NOT FOR RESALE SOFTWARE. Applications identified as "Not for Resale" or "NFR," may not be resold, transferred, or used for any purpose other than demonstration, test, or evaluation.

2.6 Support Services. SharkNinja may provide You with support services related to SN APPS ("Support Services"). Any supplemental software code provided to You as part of the Support Services shall be considered part of SN APPS and subject to the terms and conditions of this EULA.

2.7 Compliance with Applicable Laws. You must comply with all applicable laws regarding use of SN APPS.

**3. UPDATES.** SharkNinja may provide You with upgrades or updates to SN APPS. This EULA will govern any upgrades provided by SharkNinja that replace and/or supplement SN APPS, unless such upgrade is accompanied by a separate EULA, in which case the terms of that EULA will govern. If You decide not to download and use an upgrade or update provided by SharkNinja, You understand that You could put SN Apps at risk to serious security threats or cause SN Apps to become unusable or unstable.

**4. DATA AND PRIVACY.** SharkNinja is committed to ensuring your privacy by adhering to high standards of fairness and integrity. We are committed to keeping our customers informed about how we use the information we gather from You through the use of each of our websites or SN APPS. Our privacy practices are described in SharkNinja's Privacy Policy, as well as in separate notices given when an app, product, or service is purchased or downloaded. By using SN APPs or providing us with your personal information, You are accepting and consenting to the practices, terms, and conditions described in SharkNinja's Privacy Policy. At all times your information will be treated in accordance with the SharkNinja Privacy Policy, which is incorporated by reference into this EULA and can be viewed at the following URL: http://www.sharkninja.com/privacypolicy.

# 5. THIRD-PARTY APPLICATION LIBRARIES AND EMBEDDED SOFTWARE.

5.1 You acknowledge that Ayla Networks, Inc. ("Ayla") has provided certain application libraries that have been embedded into SN APPS ("Ayla Application Libraries") and enables SN Devices to connect to the Ayla Cloud Service ("Ayla Embedded Software").

5.2 You will not use the Ayla Application Libraries except as an incorporated portion of SN APPS, unmodified from the form provided to You.

5.3 You will not use the Ayla Embedded Software except as an incorporated portion of SN Devices, unmodified from the form provided to You.

5.4 You will not modify, adapt, translate, or create derivative works based on, or decompile, disassemble, reverse engineer, or otherwise attempt to derive the source code or underlying algorithms of, the Ayla Application Libraries or the Ayla Embedded Software.

5.5 SharkNinja retains all ownership of SN APPS (and the Ayla Application Libraries contained therein) and any software installed on SN Devices (including the Ayla Embedded Software) and only a license thereto is granted to You for use in connection with the SN APPS and SN Devices.

# END-USER LICENSE AGREEMENT FOR SHARKNINJA SOFTWARE

5.6 You will not use the Ayla Application Libraries or Ayla Embedded Software to attempt to gain unauthorized access to or use of the systems/services of SharkNinja's other licensors; nor will You transmit viruses, worms, Trojan horses, time bombs, spyware, malware, cancelbots, passive collection mechanisms, robots, data mining software, or any other malicious or invasive code or program into the systems/services of SharkNinja's other licensors.

5.7 You will not use the Ayla Application Libraries or Ayla Embedded Software to interfere with, breach, or circumvent any security feature, authentication feature, or any other feature that restricts or enforces limitations on the use of, or access to, the systems/services of SharkNinja's other licensors.

5.8 You will not probe, attack, scan, or test the vulnerability of the systems/services of SharkNinja's other licensors.

5.9 SharkNinja's other licensors of the SN APPS, Ayla Application Libraries, and the Ayla Embedded Software are the express third-party beneficiaries of this EULA, and the provisions of this Section of this EULA are made expressly for the benefit of such licensors, and are enforceable by such licensors.

**6. TERMINATION.** Without prejudice to any other rights, SharkNinja may terminate this EULA if You fail to comply with the terms and conditions of this EULA. In such event, You must destroy all copies of SN APPS in your possession.

7. COPYRIGHT. All title, including but not limited to copyrights, in and to SN APPS and any copies thereof are owned by SharkNinja or its suppliers. All title and intellectual property rights in and to the content which may be accessed through use of SN APPS are the property of the respective content owner and may be protected by applicable copyright or other intellectual property laws and treaties. This EULA grants You no rights to use such content. All rights not expressly granted are reserved by SharkNinja.

8. OPEN SOURCE SOFTWARE. You hereby acknowledge that SN APPS may contain software that is subject to "open source" or "free software" licenses ("Open Source Software"). The license granted by this EULA does not apply to Open Source Software contained in the SN APPS. Rather, the terms and conditions in the applicable Open Source Software license shall apply to the Open Source Software. Nothing in this EULA limits your rights under, or grants You rights that supersede, any Open Source Software license. You acknowledge that the Open Source Software license is solely between You and the applicable licensor of the Open Source Software. To the extent the terms of the licenses applicable to the Open Source Software require SharkNinja to provide the Open Source Software software or executable form, or to provide copies of applicable license terms or other required information, You may obtain a copy of the software by contacting SharkNinja at the below physical address. Additional information about the Open Source Software, and its terms of use, may be found at www.sharkclean.com/opensource.

**9. NO WARRANTIES.** SharkNinja expressly disclaims any warranty for SN APPS, Ayla Application Libraries, or Ayla Embedded Software. SN APPS, Ayla Application Libraries, and Ayla Embedded Software are provided 'As Is' without any express or implied warranty of any kind, including but not limited to any warranties of merchantability, noninfringement, fitness of a particular purpose, or title. SharkNinja does not warrant or assume responsibility for the accuracy or completeness of any information, text, graphics, links, or other items contained within the SN APPS. SharkNinja makes no warranties respecting any harm that may be caused by the transmission of a computer virus, worm, logic bomb, or other such computer program. SharkNinja further expressly disclaims any warranty or representation to any third party.

**10. LIMITATION OF LIABILITY.** In no event shall SharkNinja or its suppliers be liable for any special, incidental, punitive, indirect, or consequential damages whatsoever (including, but not limited to, damages for loss of profits or confidential or other information, for business interruption, for personal injury, for loss of privacy, for failure to meet any duty including of good faith or of reasonable care, for negligence, and for any other pecuniary or other loss whatsoever) arising out of or in any way related to the use of or inability to use SN Devices or SN APPS, the provision of or failure to provide support or other services, information, software, and related content through the product or otherwise arising out of the use of SN APPS, or otherwise under or in connection with any provision of this EULA, even in the event of the fault, tort (including negligence), strict liability, breach of contract, or breach of warranty of SharkNinja or any supplier, and even if SharkNinja or any supplier has been advised of the possibility of such damages. SharkNinja shall have no liability with respect to the content of the SN APPS or any part thereof, including but not limited to errors or omissions contained therein, libel, infringements of rights, of publicity, privacy, trademark rights, business interruption, personal injury, loss of privacy, moral rights, or the disclosure of confidential information.

**11. APPLICABLE LAW.** The laws of the Commonwealth of Massachusetts will govern this EULA and You hereby consent to exclusive jurisdiction and venue in the state and federal courts sitting in the Commonwealth of Massachusetts.

**12. ASSIGNMENT.** SharkNinja may assign this EULA without notice to Licensor.

**13. ENTIRE AGREEMENT.** This EULA (including any addendum or amendment to this EULA which is included with the SN Devices) is the entire agreement between You and SharkNinja relating to the SN APPS and supersedes all prior or contemporaneous oral or written communications, proposals and representations with respect to the SN APPS or any other subject matter covered by this EULA. To the extent the terms of any SharkNinja policies or programs for support services conflict with the terms of this EULA shall control.

If You have questions regarding this EULA, please contact SharkNinja at 89 A Street, Suite 100, Needham, MA 02494.

# Shark NINJA

# **ONE (1) YEAR LIMITED WARRANTY**

The One (1) Year Limited Warranty applies to purchases made from authorized retailers of **SharkNinja Operating LLC.** Warranty coverage applies to the original owner and to the original product only and is not transferable.

SharkNinja warrants that the unit shall be free from defects in material and workmanship for a period of one (1) year from the date of purchase when it is used under normal household conditions and maintained according to the requirements outlined in the Owner's Guide, subject to the following conditions and exclusions:

# What is covered by this warranty?

- 1. The original unit and/or non-wearable components deemed defective, in SharkNinja's sole discretion, will be repaired or replaced up to one (1) year from the original purchase date.
- 2. In the event a replacement unit is issued, the warranty coverage ends six (6) months following the receipt date of the replacement unit or the remainder of the existing warranty, whichever is later. SharkNinja reserves the right to replace the unit with one of equal or greater value.

# What is not covered by this warranty?

- 1. Normal wear and tear of wearable parts (such as foam filters, filters, etc.), which require regular maintenance and/or replacement to ensure the proper functioning of your unit, are not covered by this warranty. Replacement parts are available for purchase at **sharkaccessories.com**.
- 2. Any unit that has been tampered with or used for commercial purposes.
- 3. Damage caused by misuse (e.g., vacuuming up water or other liquids), abuse, negligent handling, failure to perform required maintenance (e.g., not cleaning the filters), or damage due to mishandling in transit.
- 4. Consequential and incidental damages.
- 5. Defects caused by repair persons not authorized by SharkNinja. These defects include damages caused in the process of shipping, altering, or repairing the SharkNinja product (or any of its parts) when the repair is performed by a repair person not authorized by SharkNinja.
- 6. Products purchased, used, or operated outside North America.

# How to get service

If your appliance fails to operate properly while in use under normal household conditions within the warranty period, visit **sharkclean.com/support** for product care and maintenance self-help. Our Customer Service Specialists are also available at **1-888-228-5531** to assist with product support and warranty service options, including the possibility of upgrading to our VIP warranty service options for select product categories. Please register your product and have it with you when contacting Customer Service.

SharkNinja will cover the cost for the customer to send in the unit to us for repair or replacement. A fee of \$25.95 (subject to change) will be charged when SharkNinja ships the repaired or replacement unit.

# How to initiate a warranty claim

You must call **1-888-228-5531** to initiate a warranty claim. You will need the receipt as proof of purchase. A Customer Service Specialist will provide you with return and packing instruction information.

# How state law applies

This warranty gives you specific legal rights, and you also may have other rights that vary from state to state. Some states do not permit the exclusion or limitation of incidental or consequential damages, so the above may not apply to you.

# REGISTER YOUR PURCHASE

left registeryourshark.com

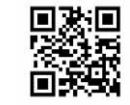

# **RECORD THIS INFORMATION**

| Model Number:      |  |
|--------------------|--|
| Date of Purchase:  |  |
| (Keep receipt)     |  |
| Store of Purchase: |  |

**TIP:** You can find the model and serial numbers on the QR code labels on the bottom of the robot and battery.

# EXPECTED PERFORMANCE

Expected runtime: 60 minutes Expected charging time: 6 hours

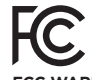

# FCC WARNINGS

This equipment has been tested and found to comply with the limits for a Class B digital device, pursuant to parts 15 of the FCC Rules. These limits are designed to provide reasonable protection against harmful interference in a residential installation. This equipment generates, uses, and can radiate radio frequency energy and, if not installed and accordance with the instructions, may cause harmful interference to radio comunications. However, there is no guarantee that interference will not occur in a particular installation. If this equipment does cause harmful interference to radio or television reception, which can be determined by turning the equipment off and on, the user is encouraged to try to correct the interference by one or more of the following measures:

- Reorient or relocate the receiving antenna.
- Increase the separation between the equipment and receiver.
- Connect the equipment into an outlet on a circuit different from that to which the receiver is connected
- Consult the dealer or an experienced radio/TV technician for help.

This Device complies with part 15 of the FCC rules. Operation is subject to the following conditions:

1 This device may not cause harmful interference

2 This device must accept any interference received, including interference that may cause undesired operation.

Changes or modifications not expressly approved by the party responsible for compliance could void the user's authority to operate this device.

# ISED STATEMENT

This device complies with Industry Canada license-exempt RSS standard(s). Operation is subject to the following two conditions: (1) this device may not cause interference, and (2) this device must accept any interference, including interference that may cause undesired operation of the device. Le présent appareil est conforme aux CNR d'Industrie Canada applicables aux appareils radio exempts de licence. L'exploitation est autorisée aux conditions suivantes: (1) l'appareil ne doit pas produire de brouillage, et (2) l'utilisateur de l'appareil doit accepter tout brouillage radioélectrique subi, même si le brouillage est susceptible d'en compromettre le fonctionnement.

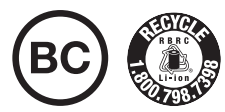

# BATTERY REMOVAL AND DISPOSAL

This product uses a battery. When the battery no longer holds a charge, it should be removed from the vacuum and recycled. DO NOT incinerate or compost the battery.

When your lithium-ion battery needs to be replaced, dispose of it or recycle it in accordance with local ordinances or regulations. In some areas, it is illegal to place spent lithium-ion batteries in the trash or in a municipal solid waste stream. Return spent battery to an authorized recycling center or to retailer for recycling. Contact your local recycling center for information on where to drop off the spent battery.

### For more information on battery removal for disposal, please visit sharkclean.com/batterysupport.

The RBRC<sup>™</sup> (Rechargeable Battery Recycling Corporation) seal on the lithium-ion battery indicates that the costs to recycle the battery at the end of its useful life have already been paid by SharkNinja. In some areas, it is illegal to place spent lithium-ion batteries in the trash or municipal solid waste stream and the RBRC program provides an environmentally conscious alternative.

RBRC, in cooperation with SharkNinja and other battery users, has established programs in the United States and Canada to facilitate the collection of spent lithium-ion batteries. Help protect our environment and conserve natural resources by returning the spent lithium-ion battery to an authorized SharkNinja service center or to your local retailer for recycling. You may also contact your local recycling center for information on where to drop off the spent battery, or call 1-800-798-7398.

# **CONSIGNES DE SÉCURITÉ IMPORTANTES**

VEUILLEZ LIRE ATTENTIVEMENT CE DOCUMENT AVANT L'UTILISATION DE L'APPAREIL • DESTINÉ À UN USAGE DOMESTIQUE UNIQUEMENT

Si le câble de recharge ne s'insère pas complètement dans la prise, inversez la fiche. Si le problème persiste, contactez un électricien qualifié. NE FORCEZ PAS la prise ou n'essayez pas de la modifier pour l'adapter.

# **A AVERTISSEMENT**

Pour réduire les risques d'incendie, d'électrocution, de blessures ou de dommages matériels :

# AVERTISSEMENTS GÉNÉRAUX

# Lors de l'utilisation d'un appareil électrique, les mesures de sécurité de base doivent toujours être respectées, notamment :

- Le système d'aspirateur robot est constitué d'un aspirateur robot et d'un socle de recharge avec bloc d'alimentation électrique. Ces composants contiennent des connexions électriques, un câblage électrique et des pièces mobiles qui présentent potentiellement un risque pour l'utilisateur.
- 2. Avant chaque utilisation, vérifiez soigneusement qu'aucune pièce n'est endommagée. Si une pièce est endommagée, cessez d'utiliser l'appareil.
- **3.** Utilisez uniquement des pièces de rechange identiques.
- **4.** Cet aspirateur robot ne contient aucune pièce réparable.
- Utilisez uniquement comme il est décrit dans ce manuel. N'UTILISEZ PAS l'aspirateur robot pour des usages autres ceux décrits dans le présent Guide de l'utilisateur.
- À l'exception des filtres, N'EXPOSEZ AUCUNE pièce de l'aspirateur robot à l'eau ou à d'autres liquides.

# AVERTISSEMENTS RELATIFS À L'UTILISATION

- 7. Cet appareil n'est pas destiné à être utilisé par des personnes dont les capacités physiques, sensorielles ou intellectuelles sont réduites, ou par des personnes manquant d'expérience et de connaissances, à moins qu'elles ne soient sous surveillance ou qu'elles aient reçu des instructions quant à l'utilisation sécuritaire de l'appareil et qu'elles comprennent les dangers en cause.
  - a) Les enfants ne doivent pas jouer avec l'appareil.b) Le nettoyage et l'entretien ne doivent
  - pas être effectués par des enfants sans surveillance.
- Assurez-vous que les bandes BotBoundary ferment complètement les zones désirées. Les espaces vides peuvent entraîner une défaillance des bandes BotBoundary.
- **9.** Mettez toujours l'aspirateur robot hors tension avant d'insérer ou de retirer le filtre ou le bac à poussière.
- NE MANIPULEZ PAS la fiche, le socle de recharge, le câble de recharge, ou l'aspirateur robot avec des mains mouillées. Le nettoyage et l'entretien ne doivent pas être effectués par des enfants sans surveillance.

- 11. N'UTILISEZ PAS l'aspirateur robot sans le bac à poussière et les filtres.
- N'ENDOMMAGEZ PAS le câble de recharge :

   a) NE TIREZ PAS ou ne tenez pas le socle de recharge par le câble de recharge ou encore n'utilisez pas le câble comme une anse.
  - b) NE DÉBRANCHEZ PAS le socle en tirant sur le câble. Pour le débrancher, tenez la fiche, et non le câble.
  - c) NE COINCEZ PAS le cordon dans une porte, ne tirez pas sur le cordon dans les angles aigus, ou encore ne laissez pas le cordon près de surfaces chauffées.
- N'INSÉREZ PAS des objets dans la buse ou les ouvertures des accessoires. N'UTILISEZ PAS l'aspirateur robot si l'une des ouvertures est obstruée; gardez les ouvertures libres de poussière, de peluches, de cheveux ou de tout autre élément pouvant réduire la circulation d'air.
- **14. N'UTILISEZ PAS** l'aspirateur robot si la circulation d'air est restreinte. Si les voies d'air sont obstruées, éteignez l'aspirateur robot et retirez toutes les obstructions avant de le rallumer.
- Tenez l'aspirateur robot et toutes les ouvertures d'aspiration éloignés des cheveux, du visage, des doigts, des pieds découverts et des vêtements amples.
- 16. N'UTILISEZ PAS l'aspirateur robot s'il ne fonctionne pas comme il devrait, ou s'il est tombé, a été endommagé, est resté a l'extérieur ou est tombé dans l'eau.
- **17. NE POSEZ PAS** l'aspirateur robot sur des surfaces instables.
- **18.** N'UTILISEZ PAS l'aspirateur robot pour aspirer : a) des liquides
  - b) des objets de grande taille
  - c) des objets durs ou tranchants (verre, clous, vis ou pièces de monnaie)
  - d) de grandes quantités de poussière (poussière de cloisons sèches, cendre ou braise)
  - e) de la poussière en l'utilisant comme accessoire d'outils électriques
  - f) des objets produisant de la fumée ou des objets en combustion (charbons ardents, mégots de cigarettes ou allumettes)
  - g) des matériaux inflammables ou combustibles (essence à briquet, essence ou kérosène)
  - h) des substances toxiques (eau de javel, ammoniaque ou nettoyant pour canalisations)

- **19. N'UTILISEZ PAS** l'aspirateur robot dans les zones suivantes :
  - a) surfaces mouillées ou humides
    b) espaces extérieurs près des foyers dont l'entrée n'est pas obstruée
  - c) espaces fermés pouvant contenir des fumées ou vapeurs explosives ou toxiques (essence à briquet, essence, kérosène, peinture, diluants pour peinture, produits de traitement antimite ou poussière inflammable)
  - d) zone où il y a un radiateur
    e) près des foyers dont les accès sont dégagés
- **20.** Éteignez l'aspirateur robot avant tout réglage, nettoyage, entretien ou dépannage.
- **21.** Laissez tous les filtres sécher à l'air complètement avant de les réinstaller dans l'aspirateur robot pour éviter que l'eau ne soit aspirée dans les composants électriques.
- NE MODIFIEZ PAS ni tentez de réparer l'aspirateur robot ou la batterie, sauf indication contraire dans le présent Guide de l'utilisateur.
   N'UTILISEZ PAS l'aspirateur robot s'il a été modifié ou endommagé.

# UTILISATION DE LA BATTERIE

- **23.** La batterie est la source d'alimentation de l'aspirateur robot. Lisez et suivez attentivement toutes les instructions de recharge.
- 24. Pour éviter une mise en marche involontaire, assurez-vous que l'aspirateur est hors tension avant de le ramasser ou de le transporter.
   NE TRANSPORTEZ PAS l'appareil avec votre doigt sur l'interrupteur.
- 25. Utilisez UNIQUEMENT le socle de recharge Shark\* XSKDOCK100 et n'utilisez que la batterie RVBAT850. L'utilisation de batteries ou de chargeurs de batteries autres que ceux indiqués peut entraîner un risque d'incendie.
- 26. Tenez la batterie à l'écart de tout objet métallique, comme les trombones, les pièces de monnaie, les clés, les clous ou les vis. Le fait de court-circuiter les bornes de la batterie augmente le risque d'incendie ou de brûlures.
- **27.** NE PLACEZ PAS les bandes BotBoundary l'une sur l'autre.
- 28. Dans des conditions abusives, un liquide peut être éjecté de la batterie. Évitez tout contact avec ce liquide, car il peut provoquer des irritations ou des brûlures. En cas de contact, rincez à grande eau. En cas de contact du liquide avec les yeux, consultez un médecin.

- 29. L'aspirateur robot ne doit pas être entreposé, chargé ou utilisé à des températures inférieures à 10 °C ou supérieures à 40 °C. Assurez-vous que la batterie et l'aspirateur robot ont atteint la température ambiante avant toute recharge ou utilisation. L'exposition de l'aspirateur robot ou de la batterie à des températures hors de cette plage peut endommager la batterie et augmenter le risque d'incendie.
- **30.** N'EXPOSEZ PAS l'aspirateur robot ou la batterie au feu ou à des températures supérieures à 130 °C, car cela pourrait provoquer une explosion.

# **BANDES BOTBOUNDARY\***

- **31. NE PLACEZ PAS** les bandes BotBoundary sous les tapis ou les moquettes.
- **32. NE PLACEZ PAS** les bandes BotBoundary l'une sur l'autre.
- **33.** Utilisez toujours les bandes BotBoundary autour des sols et surfaces réfléchissants.
- **34.** Les bandes BotBoundary doivent toujours être utilisées près des escaliers recouverts de moquette.
- **35. NE PLACEZ PAS** les bandes BotBoundary à moins de 3 m du socle.
- 36. Pour que les capteurs de bords d'escalier de l'aspirateur robot fonctionnent correctement, tous les chemins d'escalier, tapis ou moquettes doivent se trouver à 20,3 cm de tout escalier (ou doivent se prolonger par-delà le bord des escaliers). Si vous ne pouvez pas déplacer un chemin d'escalier, un tapis ou un bord de tapis à moins de 20,3 cm d'un escalier, vous devez utiliser une bande BotBoundary pour bloquer les escaliers.

# **CONSERVEZ CES INSTRUCTIONS**

Pour les avertissements et les mises en garde les plus récents, consultez le site sharkclean.com/robothelp.

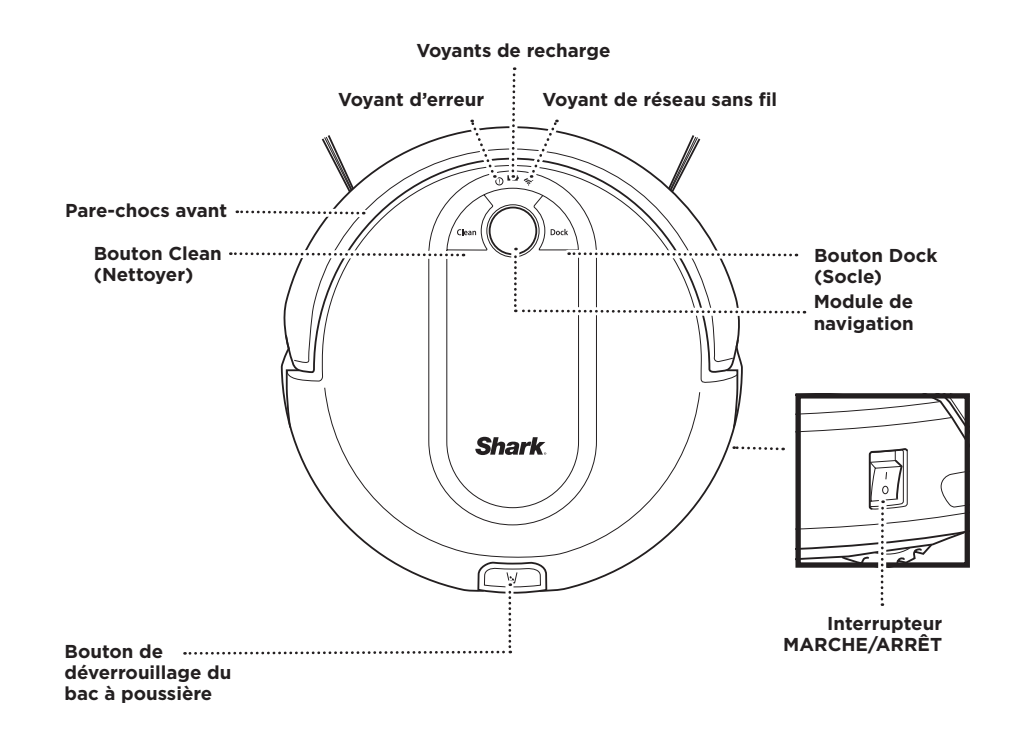

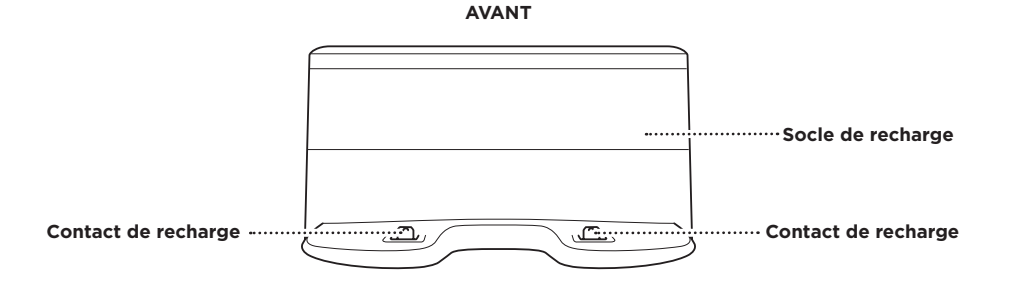

ARRIÈRE

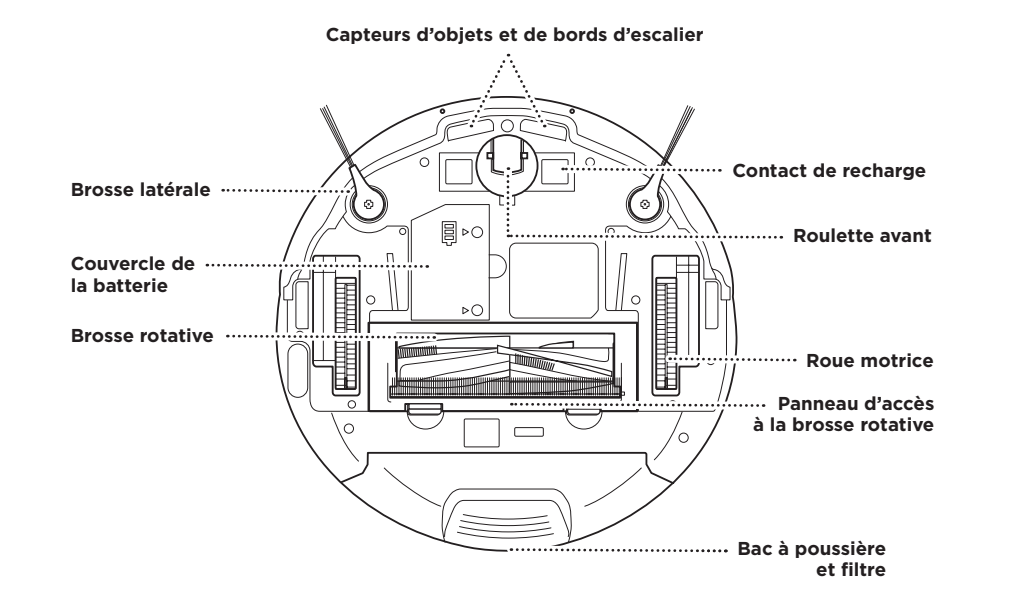

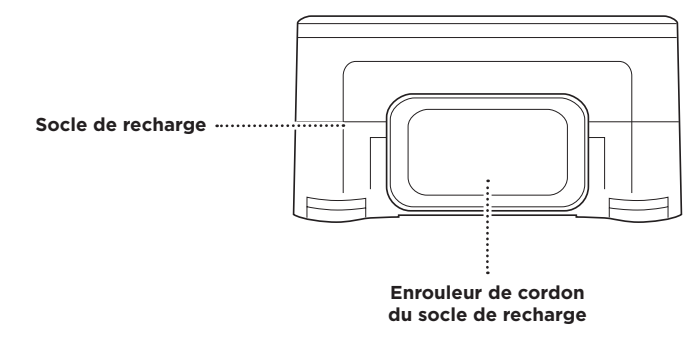

# INSTALLATION DU SOCLE DE RECHARGE

# 3 ft. 3 ft.

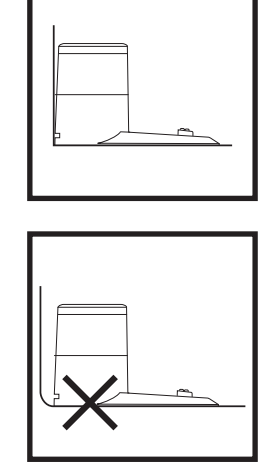

REMARQUE : Sélectionnez un emplacement permanent pour le socle de recharge.

**REMARQUE**: Pour de meilleurs résultats, installez-le sur un plancher dur ou un tapis mince.

REMARQUE : Ne placez pas le socle de recharge contre des plinthes, des éléments chauffants ou à la lumière directe du soleil.

Choisissez une surface plane dans une zone centrale. Retirez tout objet se trouvant à moins de 1 m de chaque côté du socle de recharge, ou à moins de 1,5 m de l'avant du socle de recharge. Placez le socle de recharge avec sa partie arrière contre le mur. Branchez le cordon de recharge dans une prise de courant. Le voyant du socle de recharge s'allume en vert lorsqu'il est alimenté. Le socle de recharge doit être branché en permanence pour que l'aspirateur robot le trouve.

# INSTALLATION DES BROSSES LATÉRALES

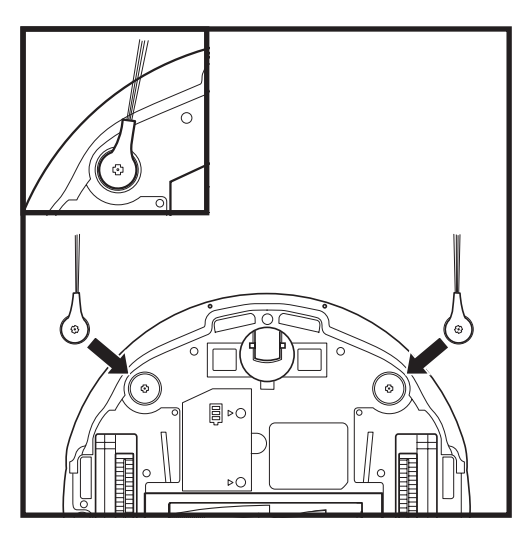

Enclenchez les deux brosses latérales fournies sur les chevilles carrées sur le dessous de l'aspirateur robot.

# RECHARGE

**IMPORTANT :** Votre aspirateur robot est équipé d'une batterie rechargeable préinstallée. La batterie doit être entièrement rechargée avant d'être utilisée. Une charge complète peut prendre jusqu'à 6 heures.

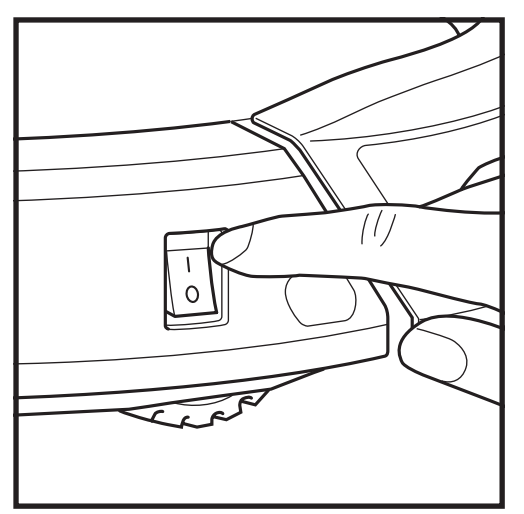

Pour recharger la batterie, placez l'interrupteur MARCHE/ARRÊT sur le côté de l'aspirateur robot en position MARCHE (I). L'aspirateur robot émet un bip lorsque la recharge commence.

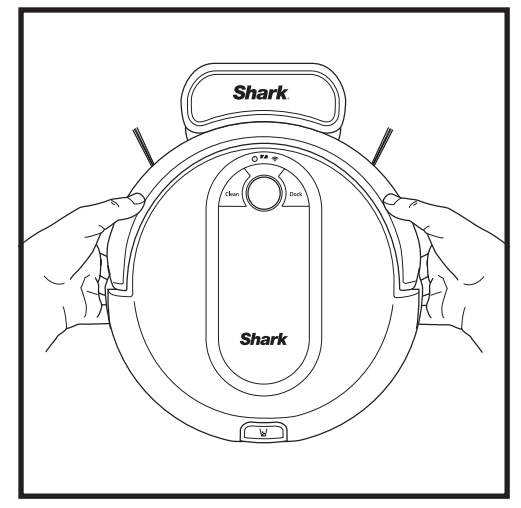

Si la batterie de l'aspirateur robot est déchargée et que l'aspirateur robot ne peut pas retourner au socle, placez-le manuellement sur le socle. Le voyant du socle passe au bleu et l'aspirateur robot fait entendre un bip lorsque la recharge commence.

REMARQUE : Lorsque vous placez manuellement l'aspirateur robot sur le socle de recharge, assurez-vous que les contacts de recharge sur le dessous de l'aspirateur robot sont en contact avec ceux du socle. Pendant la recharge de l'aspirateur robot, les deux voyants à DEL bleus clignotent. Lorsque la recharge est terminée, les deux voyants bleus s'allument en continu.

REMARQUE : Lorsque vous soulevez le robot, veillez à ne pas placer vos doigts entre le pare-chocs et la base de l'aspirateur robot.

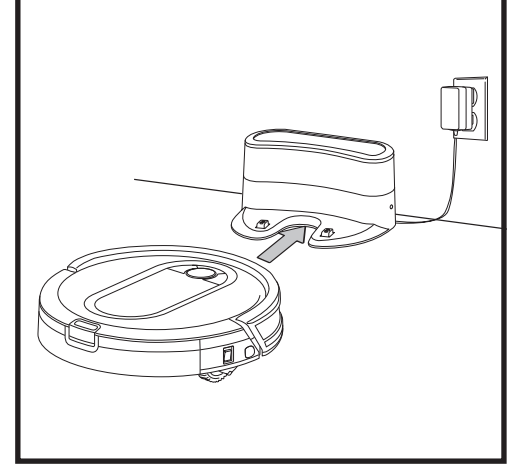

Lorsque le cycle de nettoyage est terminé, ou si la batterie est faible, l'aspirateur robot recherche le socle de recharge. Si votre aspirateur robot ne retourne pas au socle, sa batterie est peut-être déchargée.

# **VOYANTS DE RECHARGE**

# 

| En cours<br>d'utilisation             | Charge<br>complète<br>(bleu) | Charge<br>partielle<br>(bleu) |
|---------------------------------------|------------------------------|-------------------------------|
| En cours de<br>recharge<br>(bleu)     |                              |                               |
| Aucune<br>recharge ou<br>hors tension |                              |                               |

. Ц.

Les voyants bleus de l'aspirateur robot indiquent le niveau de charge restant.

Pendant la recharge de l'aspirateur robot, les deux voyants à DEL bleus clignotent. Lorsque la recharge est terminée, les deux voyants bleus s'allument en continu. La recharge complète de votre aspirateur robot peut prendre jusqu'à 6 heures.

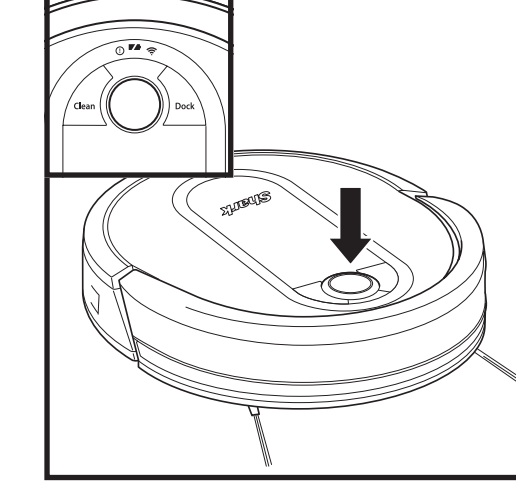

# **BOUTONS ET VOYANTS**

# **VOYANTS DE RECHARGE**

Affiche la quantité de charge restante de la batterie.

# VOYANT D'ERREUR « ! »

Reportez-vous à la section « Dépannage » pour la liste complète des codes d'erreur.

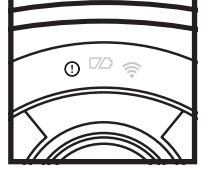

0 00 0

# VOYANT DE RÉSEAU SANS FIL

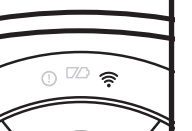

Voyant bleu : Connecté au réseau sans fil.

Voyant rouge : Non connecté. Bleu clignotant : Mode Configuration.

Voyant éteint : Pas encore configuré.

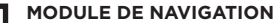

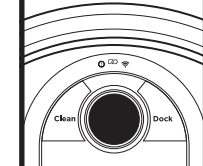

# Veuillez à ce que celui-ci soit sans obstruction et qu'il ne soit pas couvert.

Le capteur orienté vers le haut facilite la navigation avancée.

de nettoyage. Appuyez à nouveau pour arrêter. MODE « RECHARGE ET **REPRISE** » Appuyez sur le bouton Clean (Nettoyer) et maintenez-le enfoncé pendant 15 secondes

Activez le mode « Recharge et reprise » pour une couverture complète dans les grands domiciles. Le mode « Recharge et reprise » est désactivé par défaut. Activez le mode « Recharge et reprise » pour une couverture complète si votre plan de sol est supérieur à 139.35 mètres carrés. Votre aspirateur robot retournera au socle, se rechargera et pourra reprendre le nettoyage là où il s'est arrêté.

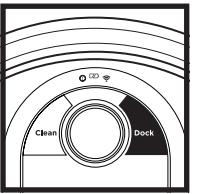

BOUTON DOCK (SOCLE) Appuyez sur ce bouton

pour arrêter le nettoyage et renvoyer le robot au socle de recharge.

**BOUTON CLEAN (NETTOYER)** 

Appuyez sur ce bouton pour

pour activer ou désactiver la

fonction « Recharge et reprise ».

commencer une séance

REMARQUE : Si le voyant de charge faible clignote en rouge, cela signifie que la charge est insuffisante pour que l'aspirateur robot puisse retourner au socle. Placez manuellement l'aspirateur robot sur le socle de recharge.

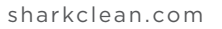

# PRÉPARATION DU DOMICILE

Votre aspirateur robot utilise un ensemble de capteurs pour contourner les murs, les pieds de meubles et autres obstacles pendant qu'il nettoie. Pour éviter que l'aspirateur robot ne heurte des objets ou ne se rende dans des zones où vous ne le souhaitez pas, utilisez les bandes BotBoundary<sup>®</sup>. Les bandes BotBoundary ne sont pas incluses. Pour acheter des bandes BotBoundary, veuillez consulter le site sharkaccessories.com. Pour obtenir les meilleurs résultats, préparez votre domicile comme indiqué ci-dessous, et prévoyez un nettoyage quotidien afin de vous assurer que toutes les zones du sol sont régulièrement entretenues.

REMARQUE : La programmation ne peut se faire que dans l'application.

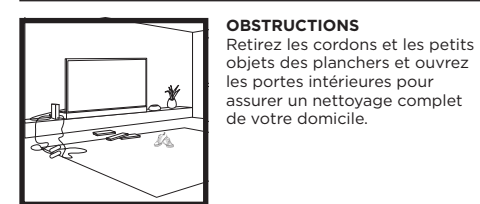

SEUILS DE PORTE

sharkaccessories.com.

Votre robot aura peut-être du

mal à franchir les seuils de porte supérieurs à 2,5 centimètres.

Utilisez les bandes BotBoundary\*

pour bloquer les seuils élevés. Pour

acheter des bandes BotBoundary, veuillez consulter le site

### ESCALIERS Les capteurs de bords d'escalier

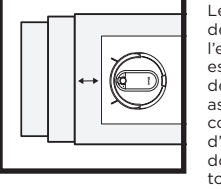

de votre aspirateur robot l'empêcheront de tomber dans les escaliers. Pour que les capteurs de bords d'escalier de votre aspirateur robot fonctionnent correctement, tous les chemins d'escalier, tapis ou moquettes doivent se trouver à 20,3 cm de tout escalier (ou se prolonger au-delà du bord de l'escalier).

**IMPORTANT**: Avant de nettoyer une pièce entière pour la première fois, nous vous recommandons de d'abord faire l'essai de l'aspirateur robot sur une petite section du plancher pour vous assurer qu'il n'y a pas de rayures.

PROGRAMMATION

ÉVITEZ DE DÉPLACER L'ASPIRATEUR ROBOT ET LE

SOCLE DE RECHARGE

Pendant que votre aspirateur

robot nettoie, vous ne devez

pas le ramasser et le déplacer, ni déplacer le socle de recharge;

cela influencera le système de

navigation l'aspirateur robot.

l'application.

Pour un état constant de nettoyage,

programmez le nettoyage dans

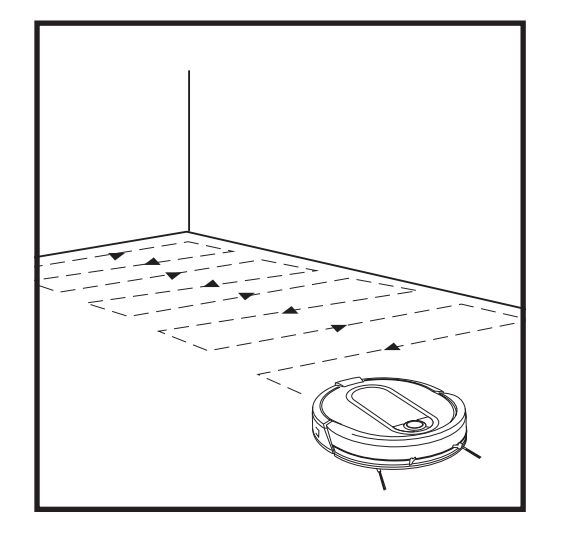

Pour démarrer manuellement un cycle de nettoyage, appuyez sur le bouton **Clean (Nettoyer)** de l'aspirateur robot ou de l'application mobile. Pour arrêter l'aspirateur robot avant la fin du nettoyage et pour qu'il retourne automatiquement à son socle de recharge, appuyez sur le bouton Dock (Socle).

**REMARQUE :** Assurez-vous de recharger complètement l'aspirateur robot avant son premier nettoyage pour qu'il puisse explorer et nettoyer la plus grande superficie possible du domicile. La recharge complète de votre aspirateur robot peut prendre jusqu'à 6 heures.

**REMARQUE**: Évitez de soulever et de déplacer l'aspirateur robot et le socle de recharge. Si l'un ou l'autre est déplacé, l'aspirateur robot pourrait ne pas être capable de suivre son chemin de nettoyage intelligent ou de retrouver son chemin vers le socle. Si l'aspirateur robot est soulevé ou déplacé pour une raison quelconque, il faudrait le remettre à moins de 15,2 centimètres de son dernier emplacement.

# UTILISATION DE L'ASPIRATEUR ROBOT SHARK EZ

Veuillez consulter le site **sharkclean.com/app** ou composer le 1 888 228-5531 pour obtenir des réponses à toutes vos questions sur l'application.

# UTILISATION DE L'APPLICATION SHARKCLEAN™ ET DES COMMANDES VOCALES

# Tirez le meilleur parti de votre aspirateur robot grâce à ces fonctions de l'application :

• Mode « Recharge et reprise »

Utilisez ce mode pour assurer une couverture complète de plusieurs pièces à votre domicile.

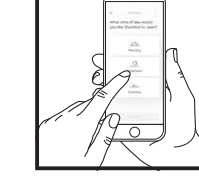

Programmation

Prévoyez des nettoyages complets de votre domicile à n'importe quelle heure, n'importe quel jour.

**Contrôle depuis n'importe où** Où que vous soyez, vous avez le contrôle de votre aspirateur robot.

Rapports de nettoyage Chaque fois que votre aspirateur robot nettoie, votre application génère un rapport de nettoyage.

**Commande de volume** Vous pouvez régler le volume des notifications audio de votre aspirateur robot.

Recherchez **SharkClean** dans l'App Store ou la boutique d'applications, puis téléchargez l'application sur votre iPhone™ ou téléphone Android™.

### CONFIGURATION DES COMMANDES VOCALES AVEC L'ASSISTANT GOOGLE OU ALEXA D'AMAZON

Veuillez consulter le site **sharkclean.com/app** pour obtenir des instructions de configuration, notamment sur la manière d'activer Shark Skill pour Alexa d'Amazon et de l'utiliser avec l'Assistant Google.

### Assistant Google :

« OK Google, dis à Shark de démarrer le nettoyage. » « OK Google, dis à Shark d'interrompre le fonctionnement du robot. »

« OK Google, dis à Shark d'envoyer mon robot au socle. »

# DÉPANNAGE DU RÉSEAU SANS FIL

- Pour utiliser l'application, votre téléphone doit être connecté à un réseau de 2,4 GHz. L'application ne fonctionne que sur un réseau de 2,4 GHz.
- Les réseaux sans fil domestiques typiques prennent en charge les fréquences 2,4 GHz et 5 GHz.
- N'utilisez pas de réseau privé virtuel (RPV) ou de serveur mandataire.
- Assurez-vous que la fonction d'isolation de réseau sans fil est désactivée sur le routeur.
- Si vous ne pouvez pas vous connecter, composez le 1 888 228-5531.

# Assistant Alexa d'Amazon :

- « Alexa, dis à Shark de démarrer le nettoyage. »
- « Alexa, dis à Shark d'interrompre le fonctionnement du robot. » « Alexa, dis à Shark d'envoyer mon robot au socle. »

# VOUS NE POUVEZ TOUJOURS PAS VOUS CONNECTER?

### Redémarrez votre téléphone

• Éteignez le téléphone, attendez quelques minutes, puis rallumez-le et connectez-vous au réseau sans fil.

## Redémarrez votre aspirateur robot

 Appuyez sur l'interrupteur MARCHE/ARRÊT situé sur le côté du ROBOT pour le mettre en position ARRÊT (0). Attendez 10 secondes, puis remettez l'interrupteur à la position MARCHE (1).

# Redémarrez votre routeur

 Débranchez le câble d'alimentation du routeur pendant 30 secondes, puis rebranchez-le. Patientez le temps nécessaire pour que votre routeur redémarre complètement.

| CODE D'ERREUR                                                      | PROBLÈME                                                             |
|--------------------------------------------------------------------|----------------------------------------------------------------------|
| ! (ROUGE) + voyant de réseau sans fil (ROUGE clignotant)           | Mot de passe erroné pour le réseau sans fil.                         |
| ! (ROUGE clignotant) + voyant de réseau sans fil (ROUGE)           | SSID introuvable; essayez de vous connecter à nouveau.               |
| ! + voyant de réseau sans fil (ROUGES clignotant en alternance)    | Nom d'utilisateur ou mot de passe erroné pour votre<br>compte Shark. |
| ! + voyant de réseau sans fil (ROUGES clignotant en<br>même temps) | Connexion impossible au réseau sans fil.                             |

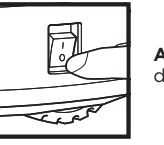

**ATTENTION :** Placez l'interrupteur MARCHE/ARRÊT en position ARRÊT (0) avant d'effectuer tout entretien.

# VIDAGE DU BAC À POUSSIÈRE

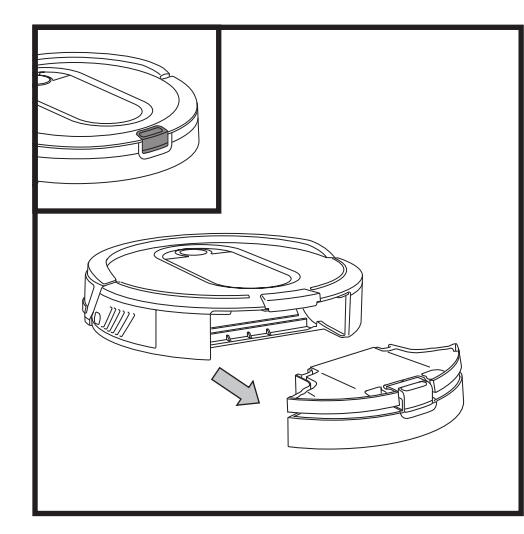

Appuyez sur le **bouton de déverrouillage du bac à poussière** et sortez le bac à poussière.

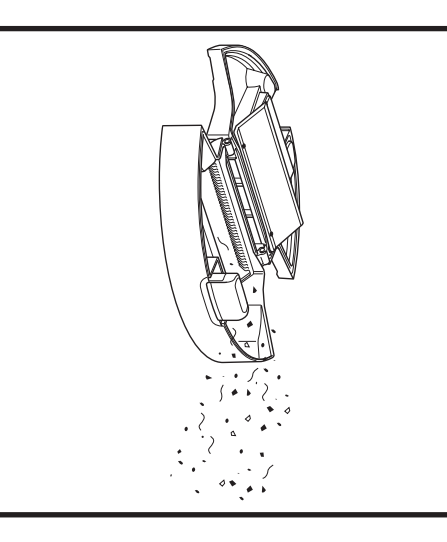

Videz les débris et la poussière dans une poubelle.

**REMARQUE :** Veillez à insérer complètement le bac à poussière, jusqu'à ce qu'il s'enclenche en place.

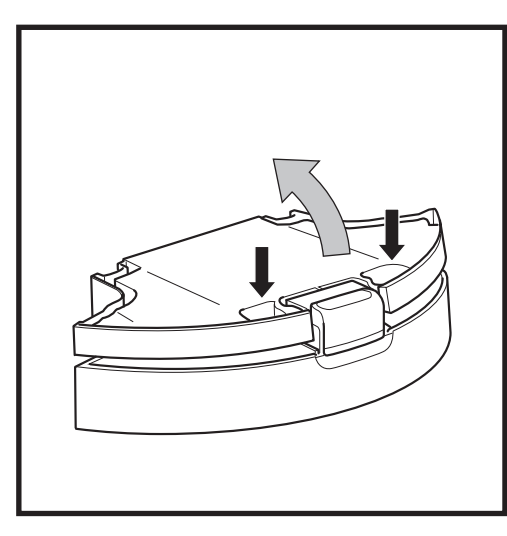

Pour éviter les déversements, tenez le bac à poussière en position verticale. Utilisez les fentes pour les doigts pour ouvrir le couvercle.

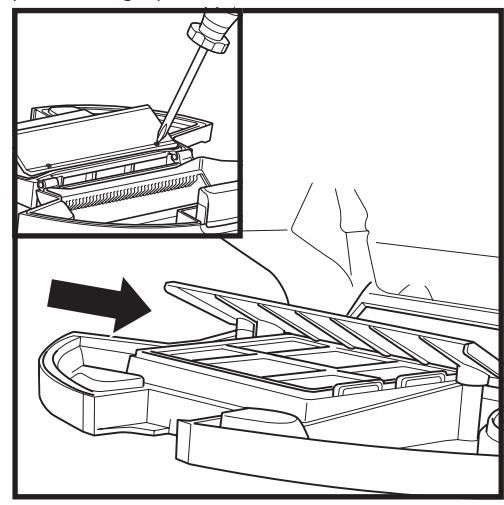

Vérifiez entre le filtre et le protecteur en plastique pour qu'il n'y ait pas d'accumulation de débris.

Retirez le protecteur et nettoyez toute accumulation de débris si nécessaire avec un chiffon sec ou une brosse douce.

# ENTRETIEN

# NETTOYAGE ET REMPLACEMENT DU FILTRE

Pour une puissance d'aspiration optimale, nettoyez et remplacez régulièrement le filtre à l'intérieur du bac à poussière de l'aspirateur robot.

Veuillez consulter le site sharkaccessories.com pour les filtres de rechange.

IMPORTANT : VOUS NE DEVEZ PAS utiliser de l'eau pour nettoyer les filtres.

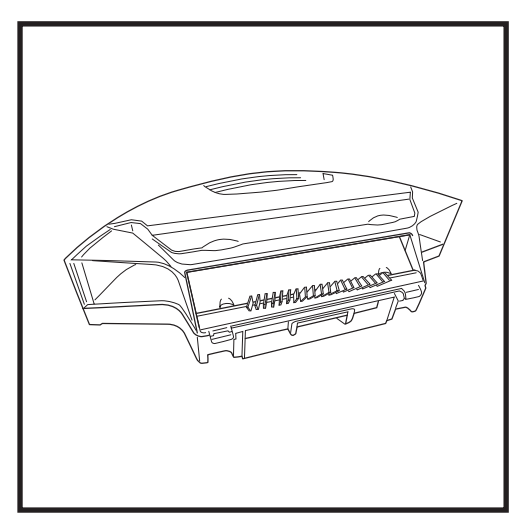

Retirez et videz le bac à poussière. Nettoyez tous les cheveux ou débris du **peigne anti-enchevêtrement** sur l'arrière du bac à poussière.

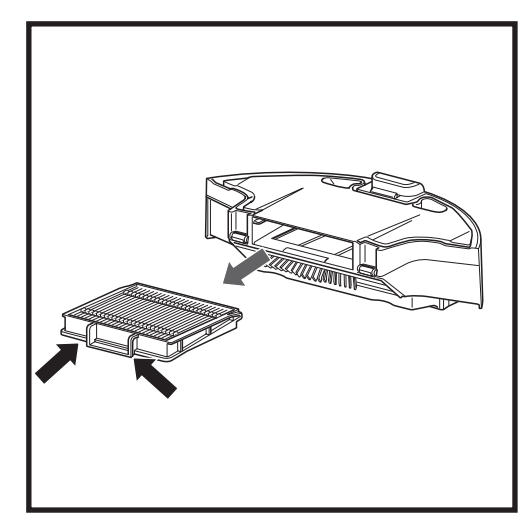

Retirez le filtre du bac à poussière en le tirant par les languettes.

ENTRETIEN

# **BROSSE ROTATIVE MULTISURFACES**

Si quelques débris restent enroulés autour de la brosse rotative, continuez le nettoyage pour permettre à la brosse rotative de se nettoyer elle-même. Pour nettoyer manuellement la brosse rotative, suivez les étapes ci-dessous :

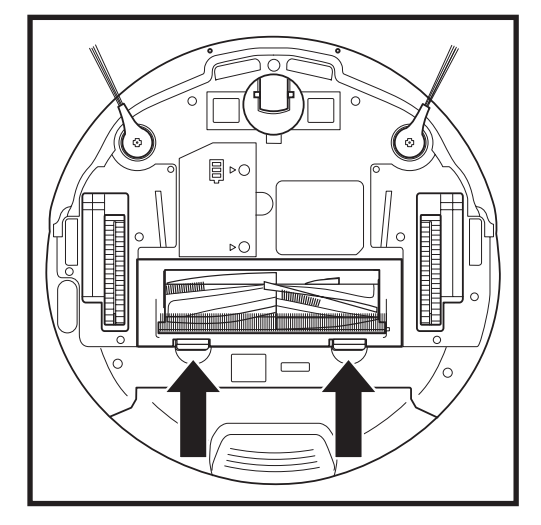

Pour accéder à la brosse rotative, appuyez sur les languettes du panneau d'accès à la brosse rotative, puis soulevez-le.

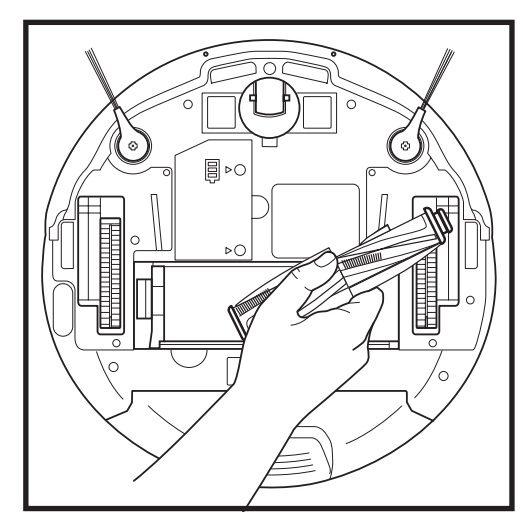

Sortez la brosse rotative. Nettoyez les débris de la brosse rotative.

Réinstallez la brosse rotative en insérant l'extrémité plate en premier. Remettez en place le panneau d'accès à la brosse rotative et appuyez vers le bas jusqu'à ce que les deux côtés s'enclenchent.

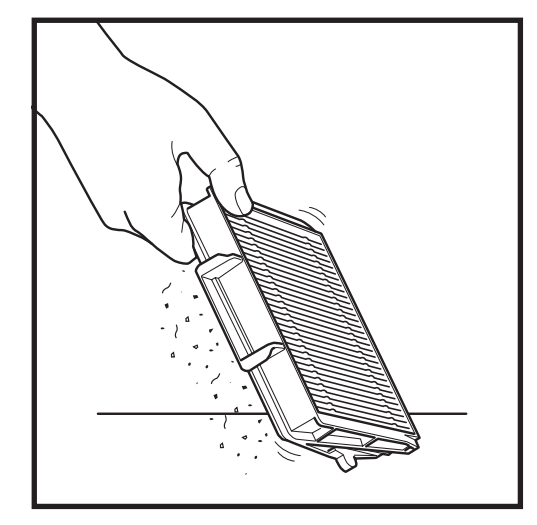

Frappez légèrement le filtre pour enlever la poussière et les débris.

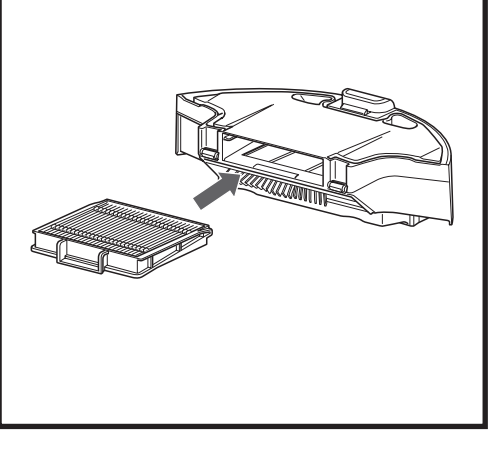

Réinsérez le filtre dans le bac à poussière, puis insérez le bac à poussière dans l'aspirateur robot.

REMARQUE : Veillez à insérer complètement le bac à poussière, jusqu'à ce qu'il s'enclenche en place.

**REMARQUE :** Remplacez la brosse rotative tous les 6 à 12 mois ou en cas d'usure visible. Veuillez consulter le site sharkaccessories.com pour les pièces de rechange.

**REMARQUE :** Lors de l'enlèvement des débris, veillez à ne pas couper la brosse rotative.

# ENTRETIEN

# NETTOYAGE DES CAPTEURS ET DES CONTACTS DE RECHARGE

**NETTOYEZ LES CAPTEURS ET LES CONTACTS DE RECHARGE SI NÉCESSAIRE.** À l'aide d'un chiffon sec, dépoussiérez délicatement les capteurs et les contacts situés sur le dessous de l'aspirateur robot et sur le socle de recharge.

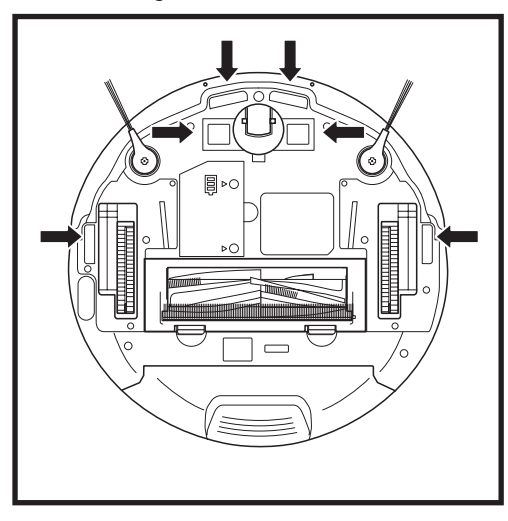

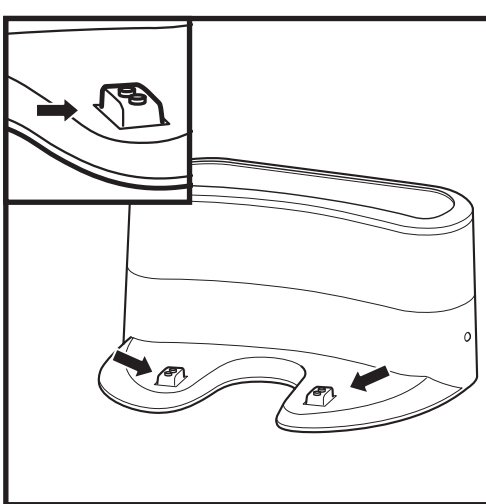

**IMPORTANT :** L'aspirateur robot utilise des capteurs de bords pour éviter les escaliers et autres dénivelés. Les capteurs peuvent fonctionner moins efficacement lorsqu'ils sont sales. Pour de meilleurs résultats, nettoyez régulièrement les capteurs.

# **NETTOYAGE DES BROSSES LATÉRALES**

# NETTOYEZ LES BROSSES LATÉRALES SI NÉCESSAIRE.

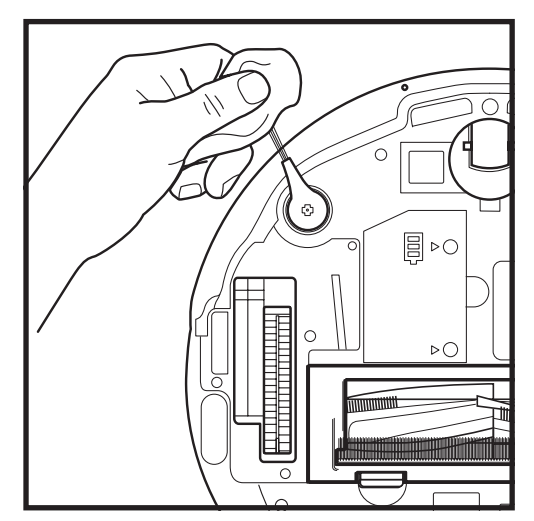

Déroulez et retirez soigneusement toute ficelle ou tout poil enroulé autour des brosses.

Essuyez délicatement les brosses avec un chiffon sec. Pour les réinstaller, enclenchez les brosses sur les chevilles. Faites tourner les brosses manuellement pour vous assurer qu'elles sont correctement installées.

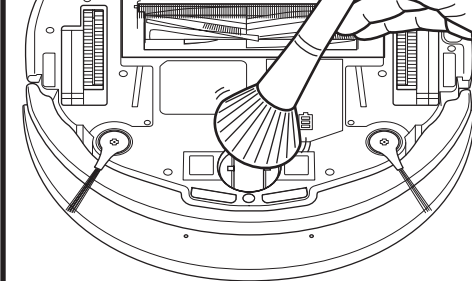

NETTOYEZ PÉRIODIQUEMENT LA ROUE AVANT.

Veuillez consulter le site sharkaccessories.com pour les pièces de rechange.

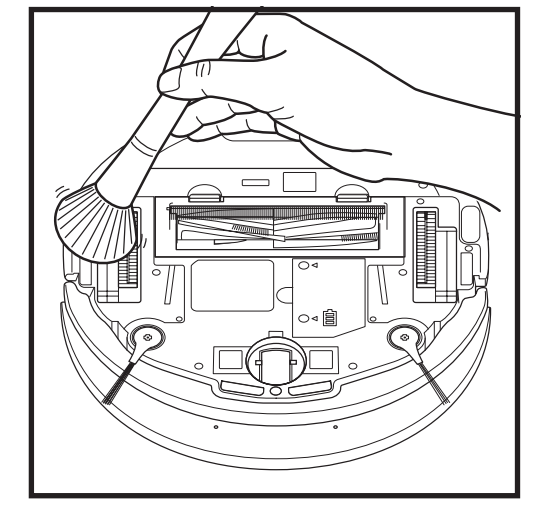

Nettoyez périodiquement les roues motrices et le boîtier qui les entoure. Pour nettoyer, faites tourner chaque roue motrice tout en dépoussiérant.

REMARQUE : Brosse non incluse.

Nettoyez le logement de la roue.

**REMARQUE :** Retirez et remplacez les brosses latérales qui sont déformées ou endommagées. Pour retirer une brosse, sortez-la de sa cheville.

# **PIÈCES DE RECHANGE**

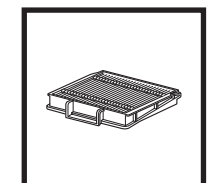

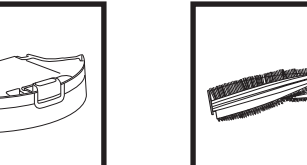

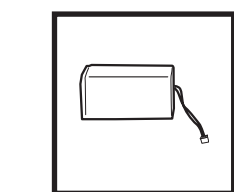

Batterie

Filtre

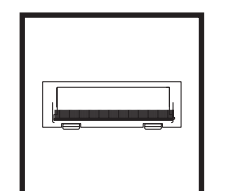

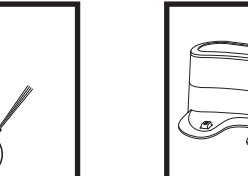

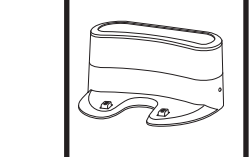

**Brosse rotative** 

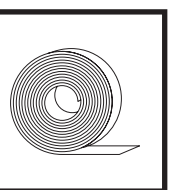

Panneau d'accès à la brosse rotative

Brosses latérales

Bac à poussière pour

aspirateur robot

Socle de recharge

**Bandes BotBoundary**\* (non incluses)

# ENTRETIEN

| Vier |  |
|------|--|

ATTENTION : Placez l'interrupteur MARCHE/ARRÊT en position ARRÊT (0) avant d'effectuer tout entretien.

# DÉPANNAGE

Si des voyants d'erreur sont allumés ou clignotent sur votre aspirateur robot, consultez le tableau des codes d'erreur ci-dessous :

| CODE D'ERREUR                                           | NUMÉRO<br>D'ERREUR | SOLUTION                                                                                                    |
|---------------------------------------------------------|--------------------|----------------------------------------------------------------------------------------------------|
| CLEAN (ROUGE) + ! (ROUGE) clignotants                   | 3                  | Panne du moteur d'aspiration. Retirez et videz le bac à<br>poussière, nettoyez les filtres et éliminez les blocages<br>pour vous assurer que rien ne réduit l'aspiration. |
| CLEAN (ROUGE) clignotant                                | 10                 | L'aspirateur robot peut être bloqué sur un obstacle.<br>Déplacez l'aspirateur robot vers un nouvel<br>emplacement sur une surface plane.                                  |
| DOCK (ROUGE) clignotant                                 | 6                  | Le pare-chocs avant est peut-être coincé. Nettoyez le<br>pare-chocs et assurez-vous qu'il se déplace librement.                                                           |
| CLEAN (BLEU) + DOCK (ROUGE) continus                    | 14                 | Erreur BotBoundary. Déplacez votre aspirateur robot<br>sur une surface plane, loin de la bande magnétique,<br>puis réessayez le nettoyage.                                |
| CLEAN (ROUGE) + DOCK (BLEU) clignotants                 | 7                  | Erreur du capteur de bords d'escalier. Déplacez votre<br>aspirateur robot vers un nouvel emplacement et<br>nettoyez ses capteurs de bords d'escalier.                     |
| CLEAN (ROUGE) + DOCK (ROUGE) clignotants                | 9                  | Le bac à poussière de l'aspirateur robot a été retiré et doit être remis en place.                                                                                        |
| DOCK (ROUGE) + ! (ROUGE) clignotants                    | 2                  | Brosse(s) latérale(s) coincée(s). Enlevez les débris<br>autour des brosses latérales.                                                                                     |
| CLEAN (ROUGE) + DOCK (ROUGE) + ! (ROUGE)<br>clignotants | 2                  | Une roue motrice est bloquée. Nettoyez les roues et<br>enlevez les débris qui s'enroulent autour des essieux.                                                             |
| CLEAN (ROUGE) + DOCK (BLEU) en alternance               | 16                 | L'aspirateur robot est bloqué. Déplacez votre<br>aspirateur robot vers un nouvel emplacement et<br>vérifiez que le pare-chocs avant entre et sort librement.              |
| CLEAN (BLEU) + DOCK (ROUGE) + ! (ROUGE)<br>clignotants  | 2                  | Défaillance de l'encodeur du moteur de la roue.<br>Veuillez communiquer avec le service clientèle au<br>1 888 228-5531.                                                   |
| CLEAN (BLEU) + ! (ROUGE) clignotants                    | 2                  | Blocage de la brosse rotative. Enlevez les débris<br>autour de la brosse rotative.                                                                                        |
| CLEAN (ROUGE) + DOCK (BLEU) + ! (ROUGE)<br>clignotants  | 21                 | L'aspirateur robot a rencontré une erreur lors du<br>démarrage. Veuillez éteindre et rallumer l'appareil.                                                                 |
| CLEAN (BLEU) + DOCK (ROUGE) clignotants                 | 23                 | L'aspirateur robot ne trouve pas le socle de recharge.<br>Veuillez saisir votre aspirateur robot et le placer sur le<br>socle de recharge.                                |
| ICÔNE DE BATTERIE (ROUGE) clignotante                   | 24                 | La batterie est presque complètement déchargée<br>et doit être rechargée. L'alimentation est peut-être<br>coupée ou la batterie doit être rechargée.                      |
| CLEAN (ROUGE) + ! (ROUGE) en alternance                 | 2                  | Blocage de la brosse rotative. Enlevez les débris<br>autour de la brosse rotative.                                                                                        |

Pour tout autre problème, veuillez communiquer avec le service clientèle en composant le 1 888 228-5531.

REMARQUE : Pour commander des pièces de rechange et des filtres, visitez le site sharkaccessories.com.

IMPORTANT : VEUILLEZ LIRE ATTENTIVEMENT LES CONDITIONS GÉNÉRALES DU PRÉSENT CONTRAT DE LICENCE AVANT DE POURSUIVRE L'INSTALLATION DES LOGICIELS OU L'UTILISATION DU PRODUIT : Le contrat de licence de l'utilisateur Final (« CLUF ») de SharkNinja Operating LLC (« SharkNinja ») est un accord légal entre Vous (une seule entité ou un individu) et SharkNinja pour les applications logicielles de SharkNinja, notamment celles installées par Vous sur vos produits SharkNinja ou déjà installées sur votre appareil, y compris tous les micrologiciels (ci-après dénommées « APPLIS SN »). En installant, copiant, cochant une case, cliquant sur un bouton confirmant votre accord relatif à ces conditions, ou en continuant à utiliser les APPLIS SN, vous acceptez d'être lié par les termes du présent CLUF. Le présent CLUF représente l'intégralité de l'accord concernant les APPLIS SN entre Vous et SharkNinja, et remplace toute proposition, représentation ou tout accord antérieur entre les parties. Si vous n'acceptez pas les termes du présent CLUF, n'installez pas les APPLIS SN ou n'utilisez pas ce produit.

Les APPLIS SN sont protégées par les lois relatives aux droits d'auteur et les traités internationaux sur le copyright, ainsi que par d'autres lois et traités sur la propriété intellectuelle.

# 1. OCTROI DE LA LICENCE. Les APPLIS SN font l'objet de licences comme suit :

1.1 Installation et utilisation. SharkNinja vous accorde le droit de télécharger, d'installer et d'utiliser les APPLIS SN sur la plateforme spécifiée pour laquelle les APPLIS SN ont été conçues et en relation avec les produits SharkNinja avec lesquels les APPLIS SN sont conçus pour fonctionner (« Appareils SN »).

1.2 Copies de sauvegarde. Vous pouvez également sauvegarder une copie des APPLIS SN que vous avez téléchargées et installées à des fins d'archivage.

# 2. DESCRIPTION DES AUTRES DROITS ET LIMITATIONS.

2.1 Maintien des avis de droits d'auteur. Vous ne devez pas supprimer ou modifier les avis de droits d'auteur sur l'une ou toutes les copies des APPLIS SN.

2.2 Distribution. Vous ne devez pas distribuer de copies des APPLIS SN à des tiers.

2.3 Interdiction d'ingénierie inverse, de décompilation, et de désassemblage. Vous ne pouvez pas procéder à l'ingénierie inverse, à la décompilation ou au désassemblage des APPLIS SN, sauf dans la mesure où une telle activité est expressément autorisée par la loi applicable nonobstant cette restriction.

2.4 Location. Vous ne pouvez louer, ou prêter les APPLIS SN sans l'autorisation écrite de SharkNinja.

2.5 LOGICIELS NON DESTINÉS À LA REVENTE. Les applications identifiées comme « non destinées à la revente » ou « NDR » ne peuvent être revendues, transférées ou utilisées à des fins autres que la démonstration, l'essai ou l'évaluation.

2.6 Services d'assistance. SharkNinja peut vous fournir des services d'assistance liés aux APPLIS SN (« Services d'assistance »). Tout code logiciel supplémentaire qui Vous est fourni dans le cadre des Services d'assistance sera considéré comme faisant partie des APPLIS SN et sera soumis aux termes du présent CLUF.

2.7 Respect des lois applicables. Vous devez vous conformer à toutes les lois applicables concernant l'utilisation des APPLIS SN.

3. MISES À JOUR. SharkNinja peut vous fournir des mises à niveau ou des mises à jour des APPLIS SN. Le présent CLUF régira toutes les mises à niveau fournies par SharkNinja qui remplacent ou complètent les APPLIS SN, à moins qu'une telle mise à niveau soit accompagnée d'un CLUF séparé, auquel cas les termes de ce CLUF auront préséance. Si vous décidez de ne pas télécharger et utiliser une mise à niveau ou une mise à jour fournie par SharkNinja, vous comprenez que vous pourriez exposer les APPLIS SN à de graves menaces de sécurité ou rendre cette application inutilisable ou instable.

4. DONNÉES ET CONFIDENTIALITÉ. SharkNinja s'engage à protéger votre vie privée en respectant des normes élevées d'équité et d'intégrité. Nous nous engageons à tenir nos clients informés de la manière dont nous utilisons les renseignements que nous recueillons auprès d'eux par le biais de l'utilisation de chacun de nos sites Web ou des APPLIS SN. Nos pratiques en matière de confidentialité sont décrites dans la politique de confidentialité de SharkNinja, ainsi que dans des avis distincts donnés lorsqu'une application, un produit ou un service est acheté ou téléchargé. En utilisant les APPLIS SN ou en nous fournissant vos renseignements personnels, vous acceptez et consentez aux pratiques, aux conditions générales décrites dans la Politique de confidentialité de SharkNinja. À tout moment, vos renseignements seront traités conformément à la Politique de confidentialité de SharkNinja, qui est incorporée par référence dans le présent CLUF et peut être consultée à l'adresse : http://www.sharkninja.com/privacypolicy.

# 5. BIBLIOTHÈQUES D'APPLICATIONS TIERCES ET LOGICIELS INTÉGRÉS.

5.1 Vous reconnaissez que Ayla Networks, Inc. (« Ayla ») a fourni certaines bibliothèques d'applications qui ont été intégrées aux APPLIS SN (« Bibliothèques d'applications Ayla ») et qui permettent aux Appareils SN de se connecter au service infonuagique d'Ayla (« Logiciel intégré Ayla »).

5.2 Vous utiliserez les Bibliothèques d'application Ayla uniquement comme partie intégrante des APPLIS SN, sans modification de la forme qui vous a été fournie.

5.3 Vous utiliserez le Logiciel intégré Ayla uniquement en tant que partie intégrante des Appareils SN, non modifié à partir de la forme qui vous a été fournie.

5.4 Vous ne devez pas modifier, adapter, traduire, créer des travaux dérivés basés sur ou décompiler, désassembler, faire de l'ingénierie inverse ou tenter autrement de dériver le code source ou les algorithmes sous-jacents des Bibliothèques d'application Ayla ou du Logiciel intégré Ayla.

5.5 SharkNinja conserve la propriété des APPLIS SN (et des Bibliothèques d'application Ayla qui y figurent) et de tout logiciel installé sur les Appareils SN (y compris le Logiciel intégré Ayla) et une seule licence vous est accordée pour l'utilisation des APPLIS SN et des Appareils SN.

# CONTRAT DE LICENCE D'UTILISATEUR FINAL POUR LES LOGICIELS SHARKNINJA

5.6 Vous n'utiliserez pas les Bibliothèques d'application Ayla ou le Logiciel intégré Ayla pour tenter d'obtenir un accès non autorisé ou d'utiliser les systèmes/services des autres concédants de licence de SharkNinja; vous ne transmettrez pas non plus de virus, de vers, de chevaux de Troie, de bombes à retardement, de logiciels espions, de logiciels malveillants, de robots d'annulation, de mécanismes de collecte passive, de robots, de logiciels d'extraction de données ou tout autre code ou programme malveillant ou invasif dans les systèmes/services des autres concédants de licence de SharkNinja.

5.7 Vous n'utiliserez pas les Bibliothèques d'application Ayla ou le Logiciel intégré Ayla pour interférer avec, violer ou contourner les fonctions de sécurité, d'authentification ou toute autre fonction qui limite ou impose des restrictions quant à l'utilisation ou à l'accès aux systèmes/services des autres concédants de licence de SharkNinja.

5.8 Vous ne devez pas interroger, attaquer, analyser ou tester la vulnérabilité des systèmes/services des autres concédants de licence de SharkNinja.

5.9 Les autres concédants de licence de SharkNinja pour les APPLIS SN, les Bibliothèques d'applications Ayla et le Logiciel intégré Ayla sont les tiers bénéficiaires explicites du présent CLUF, et les dispositions de cette section du présent CLUF sont expressément établies au profit de ces concédants de licence, et sont applicables par ces derniers.

6. RÉSILIATION. Sans préjudice de tout autre droit, SharkNinja peut résilier le présent CLUF si vous ne respectez pas ses conditions générales. Dans ce cas, vous devez détruire toutes les copies des APPLIS SN en votre possession.

7. DROITS D'AUTEUR. Tous les titres, y compris, mais non limités aux droits d'auteur, dans et pour les APPLIS SN et toute copie sont la propriété de SharkNinja ou de ses fournisseurs. Tous les titres et droits de propriété intellectuelle relatifs au contenu auquel on peut accéder par l'utilisation des APPLIS SN sont la propriété du propriété intellectuelle du contenu et peuvent être protégés par les droits d'auteur applicables ou d'autres lois et traités sur la propriété intellectuelle. Le présent CLUF ne vous accorde aucun droit d'utilisation de ce contenu. Tous les droits non expressément accordés sont réservés par SharkNinja.

8. LOGICIELS LIBRES. Vous reconnaissez par la présente que les APPLIS SN peuvent contenir des logiciels soumis à des licences « open source » ou de « logiciel gratuit » (« Logiciels libres »). La licence accordée par le présent CLUF ne s'applique pas aux Logiciels libres intégrés aux APPLIS SN. Ce sont plutôt les conditions générales de la licence applicable aux Logiciels libres qui s'appliquent à ceux-ci. Rien dans le présent CLUF ne limite vos droits relatifs à la licence des Logiciels libres ou ne vous accorde des droits qui ont préséance sur cette licence. Vous reconnaissez que la licence des Logiciels libres est uniquement entre Vous et le concédant de licence applicable aux Logiciels libres, Dans la mesure où les termes des licences applicables aux Logiciels libres exigent que SharkNinja fournisse les Logiciels libres, que ce soit sous forme source ou exécutable, ou qu'elle fournisse des copies des conditions d'utilisation de la licence applicable ou d'autres renseignements requis, vous pouvez obtenir une copie desdits logiciels en contactant SharkNinja à l'adresse physique ci-dessous. Vous trouverez des renseignements supplémentaires sur les Logiciels libres et ses conditions d'utilisation à l'adresse www.sharkclean.com/opensource.

9. AUCUNE GARANTIE. SharkNinja décline expressément toute garantie relative aux APPLIS SN, aux Bibliothèques d'application Ayla ou au Logiciel intégré Ayla. Les APPLIS SN, les Bibliothèques d'application Ayla et le Logiciel intégré Ayla sont fournis « tel quel » sans aucune garantie expresse ou implicite d'aucune sorte, y compris, mais sans s'y limiter, toute garantie de qualité marchande, de non-violation, d'adéquation à un usage particulier ou de titre. SharkNinja ne garantit pas ou n'assume pas la responsabilité de l'exactitude ou de l'exhaustivité de tout renseignement, texte, graphique, lien, ou autre élément intégré aux APPLIS SN. SharkNinja ne donne aucune garantie concernant tout dommage qui pourrait être causé par la transmission d'un virus informatique, d'un ver, d'une bombe logique ou de tout autre programme informatique. En outre, SharkNinja décline expressément toute garantie ou représentation à l'égard d'une tierce partie.

10. LIMITATION DE RESPONSABILITÉ. En aucun cas SharkNinja ou ses fournisseurs ne seront responsables des dommages spéciaux, accidentels, punitifs, indirects ou consécutifs quels qu'ils soient (y compris, mais sans s'y limiter, les dommages pour la perte de profits ou de renseignements confidentiels ou autres, pour l'interruption d'activité, pour les blessures personnelles, pour l'atteinte à la vie privée, pour le manquement à toute obligation, y compris de bonne foi ou de soins raisonnables, pour la négligence, et pour toute autre perte pécuniaire ou autre perte que ce soit) découlant de ou liés de quelque manière que ce soit à l'utilisation ou à l'incapacité d'utiliser les Appareils SN ou les APPLIS SN, la fourniture d'assistance ou d'autres services, renseignements, logiciels et contenus connexes par le biais du produit ou découlant de l'utilisation des APPLIS SN, al outrement en vertu de ou en relation avec toute disposition du présent CLUF, même en cas de faute, de délit (y compris la négligence), de responsabilité stricte, de rupture de contrat ou de rupture de garantie de SharkNinja ou le tout fournisseur, et même si SharkNinja ou le conternu des APPLIS SN ou toute partie de celui-ci, y compris, mais sans s'y limiter, les erreurs ou omissions qui y sont contenues, la diffamation, les violations des droits de publicité, de confidentialité, des droits de marque, l'interruption des activités, les préjudices personnels, l'atteinte à la vie privée, la violation des droits moraux ou la divulgation de renseignements confidentiels.

**11. LOIS APPLICABLES.** Le présent CLUF est régi par les lois du Commonwealth du Massachusetts et vous consentez par les présentes à la compétence exclusive des tribunaux de l'État et du gouvernement fédéral siégeant au Commonwealth du Massachusetts.

12. CESSION. SharkNinja peut céder le présent CLUF sans en informer le concédant de licence.

13. INTÉGRALITÉ DE L'ACCORD. Le présent CLUF (y compris tout ajout ou amendement au présent CLUF qui est inclus dans les Appareils SN) est l'intégralité de l'accord entre Vous et SharkNinja concernant les APPLIS SN et remplace toutes les communications, propositions et représentations antérieures ou contemporaines, orales ou écrites, concernant les APPLIS SN out out autre sujet couvert par le présent CLUF. Dans la mesure où les conditions des politiques ou programmes de SharkNinja relatifs aux Services d'assistance sont en conflit avec les conditions du présent CLUF, les conditions du présent CLUF auront préséance.

Si vous avez des questions concernant le présent CLUF, veuillez communiquer avec SharkNinja au 89 A Street, Suite 100, Needham, MA 02494.

# Shark NINJA

# GARANTIE LIMITÉE D'UN (1) AN

La garantie limitée d'un (1) an s'applique aux achats effectués auprès de détaillants autorisés de **SharkNinja Operating LLC.** La couverture de garantie s'applique uniquement au propriétaire initial et au produit d'origine et n'est pas transférable.

SharkNinja garantit que l'appareil sera exempt de tout défaut de matériau et de fabrication pendant une période d'un (1) an à compter de la date d'achat lorsqu'il est utilisé dans le cadre d'un usage domestique normal et si le produit est entretenu conformément aux exigences décrites dans le Guide de l'utilisateur, sous réserve des conditions et exclusions ci-dessous :

# Qu'est-ce qui est couvert par cette garantie?

- 1. L'appareil d'origine ou les composants inusables jugés défectueux, à la seule discrétion de SharkNinja, seront réparés ou remplacés dans un délai d'un (1) an à compter de la date d'achat initiale.
- En cas d'un remplacement, la couverture de la garantie se termine six (6) mois après la date de réception de l'appareil de remplacement ou pendant le reste de la garantie existante, selon la période la plus longue. SharkNinja se réserve le droit de remplacer la pièce par une autre de valeur égale ou supérieure.

# Qu'est-ce qui n'est pas couvert par cette garantie?

- L'usure normale des pièces vulnérables (telles que les filtres en mousse, les filtres, etc.), qui nécessitent un entretien régulier ou un remplacement pour assurer le bon fonctionnement de l'appareil, ne sont pas couvertes par cette garantie. Vous pouvez acheter des pièces de rechange sur le site sharkaccessories.com.
- 2. Toute pièce qui a été altérée ou utilisée à des fins commerciales.
- 3. Les dommages causés par une mauvaise utilisation (par exemple, aspiration d'eau ou d'autres liquides), un abus, une négligence lors de la manipulation, un manquement à l'entretien nécessaire (par exemple, ne pas nettoyer les filtres) ou des dommages dus à une mauvaise manipulation pendant le transport.
- 4. Les dommages indirects et accidentels.
- 5. Les défauts causés par des réparateurs non autorisés par SharkNinja. Ces défauts incluent les dommages causés lors de l'expédition, de la modification ou de la réparation du produit SharkNinja (ou de l'une de ses pièces) lorsque la réparation est effectuée par un réparateur non autorisé par SharkNinja.
- 6. Les produits achetés, utilisés ou mis en service à l'extérieur de l'Amérique du Nord.

# **Comment obtenir un service**

Si votre appareil ne fonctionne pas correctement lorsqu'il est utilisé dans un cadre domestique normal pendant la période de garantie, veuillez consulter le site **sharkclean.com/support** pour obtenir de l'assistance. Nos spécialistes du service clientèle sont également disponibles au **1 888 228-5531** pour vous assister en cas de problèmes liés aux produits et aux options de service de garantie, notamment la possibilité de passer à nos options de service de garantie VIP pour certaines catégories de produits. Veuillez enregistrer votre produit et l'avoir avec vous lorsque vous communiquez avec le service clientèle.

SharkNinja prendra en charge les frais d'envoi de l'appareil par le client pour réparation ou remplacement. Un montant de 25,95 \$ (sujet à modification) sera facturé lorsque SharkNinja expédiera l'appareil réparé ou de remplacement.

# Comment présenter une demande de service sous garantie

Vous devez composer le **1 888 228-5531** pour soumettre une réclamation sous garantie. Vous aurez besoin du reçu comme preuve d'achat. Un spécialiste du service clientèle vous fournira des renseignements sur l'emballage et le retour du produit.

# Comment s'applique la loi de l'État

Cette garantie vous donne des droits légaux spécifiques, et vous pouvez également avoir d'autres droits qui varient d'un État à l'autre. Certains États n'acceptent pas l'exclusion ou la limitation de dommages accessoires ou indirects, de sorte que les dispositions ci-dessus peuvent ne pas s'appliquer à votre cas.

# ENREGISTREZ VOTRE ACHAT

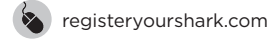

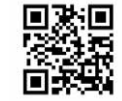

# **CONSIGNEZ LES RENSEIGNEMENTS CI-DESSOUS**

| Numéro de modèle :    |  |
|-----------------------|--|
| Date d'achat :        |  |
| (conservez le reçu)   |  |
| Magasin où l'appareil |  |
| a été acheté :        |  |

**CONSEIL :** Le numéro de modèle et le numéro de série se trouvent sur l'étiquette de code QR sur le dessous de l'aspirateur robot et de la batterie.

# **RENDEMENT PRÉVU**

Autonomie prévue : 60 minutes Temps de recharge prévu : 6 heures

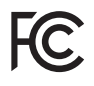

### AVERTISSEMENTS DE LA FCC

Cet équipement a été testé et déclaré conforme aux limites d'un appareil numérique de classe B, conformément à la partie 15 du règlement de la FCC. Ces limites sont conçues pour fournir une protection raisonnable contre les interférences nuisibles dans une installation résidentielle. Cet équipement génère, utilise et peut émettre de l'énergie de fréquence radio et, s'il n'est pas installé conformément aux instructions, peut causer des interférences nuisibles aux communications radio. Cependant, il n'existe aucune garantie que des interférences ne se produiront pas dans une installation particulière. Si cet équipement provoque des interférences nuisibles à la réception de la radio ou de la télévision, ce qui peut être déterminé en étégnant et en allumant l'équipement, l'utilisateur est encouragé à essayer de corriger les interférences par l'une ou plusieurs des méthodes suivantes :

- Réorienter ou déplacer l'antenne réceptrice.
- Augmenter la distance entre l'équipement et le récepteur.
- Connecter l'équipement à une prise sur un circuit différent de celui auquel le récepteur est connecté.
- Consulter le concessionnaire ou un technicien radio/télévision expérimenté pour obtenir de l'aide.
- Cet appareil est conforme à la partie 15 du règlement de la FCC. Son fonctionnement est soumis aux conditions suivantes : 1 Cet appareil ne doit pas causer d'interférences nuisibles.

Cet appareil ne doit pas causer d'interferences nuisibles.

2 Cet appareil doit accepter toute interférence reçue, y compris les interférences susceptibles de provoquer un fonctionnement indésirable. Les changements ou modifications qui ne sont pas expressément approuvés par la partie responsable de la conformité peuvent annuler le droit de l'utilisateur d'utiliser cet appareil.

### DÉCLARATION DE L'ISDE

Cet appareil est conforme à la norme RSS d'Innovation, Sciences et Développement économique Canada (ISDE) pour les appareils exempts de licence. Le fonctionnement est régi par les deux conditions suivantes : (1) cet appareil ne doit pas provoquer d'interférences, et (2) cet appareil doit accepter toute interférence, y compris les interférences pouvant provoquer un fonctionnement indésirable de celui-ci. Le présent avis est conforme aux CNR d'ISDE applicables aux appareils radio exempts de licence. L'exploitation est régie pas les deux conditions suivantes : (1) l'appareil ne doit pas produire de brouillage, et (2) l'utilisateur de l'appareil doit accepter tout brouillage radioélectrique subi, même si le brouillage est susceptible d'en compromettre le fonctionnement.

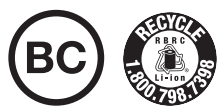

### RETRAIT ET MISE AU REBUT DE LA BATTERIE

Ce produit utilise une batterie. Lorsque la batterie ne peut plus être rechargée, elle doit être retirée de l'aspirateur robot et recyclée. N'INCINÉREZ PAS OU NE COMPOSTEZ PAS la batterie.

Lorsque la batterie au lithium-ion doit être remplacée, éliminez-la ou recyclez-la conformément aux ordonnances ou réglementations locales. Dans certaines régions, il est illégal de mettre les batteries lithium-ion usées au rebut ou dans le flux de déchets solides de municipalité. Retournez la batterie usée à un centre de recyclage agréé ou au détaillant pour recyclage. Communiquez avec votre centre de recyclage local pour savoir où déposer la batterie usée.

### Pour plus de renseignements sur le retrait de la batterie aux fins d'élimination, consultez le site sharkclean.com/batterysupport.

Le sceau de la Société de recyclage des piles rechargeables (RBRC<sup>m</sup>) apposé sur la batterie au lithium-ion indique que les coûts de recyclage de la batterie à la fin de sa vie utile ont déjà été payés par SharkNinja. Dans certaines régions, il est illégal de mettre au rebut les batteries lithium-ion usées ou dans le flux des déchets solides de municipalité. Le programme de la RBRC Offre une alternative respectueuse de l'environnement.

La RBRC, en collaboration avec SharkNinja et d'autres utilisateurs de batteries, a mis sur pied des programmes aux États-Unis et au Canada pour faciliter la collecte de batteries au lithium-ion usées. Contribuez à la protection de notre environnement et à la conservation des ressources naturelles en renvoyant la batterie au lithium-ion usée à un centre de service agréé SharkNinja ou à votre détaillant local pour qu'elle soit recyclée. Vous pouvez également communiquer avec le centre de recyclage de votre région pour obtenir des renseignements sur l'endroit où déposer la batterie usée ou appeler au 1800 798-7398.

# PLEASE READ CAREFULLY AND KEEP FOR FUTURE REFERENCE.

This Owner's Guide is designed to help you keep your Shark EZ Robot running at peak performance.

SharkNinja Operating LLC US: Needham, MA 02494 CAN: Ville St-Laurent, QC H4S 1A7

1-888-228-5531 sharkclean.com

Illustrations may differ from actual product. We are constantly striving to improve our products; therefore the specifications contained herein are subject to change without notice.

This product may be covered by one or more U.S. patents. See sharkninja.com/patents for more information.

# VEUILLEZ LIRE ATTENTIVEMENT LE PRÉSENT DOCUMENT ET LE CONSERVER À TITRE DE RÉFÉRENCE.

Ce Guide de l'utilisateur est conçu pour vous aider à assurer le rendement optimal de votre aspirateur robot Shark EZ.

SharkNinja Operating LLC É.-U. : Needham, MA 02494 CAN : Ville St-Laurent (Québec) H4S 1A7

1 888 228 5531 sharkclean.com

Les illustrations peuvent différer du produit réel. Nous nous efforçons constamment d'améliorer nos produits; par conséquent, les spécifications contenues dans le présent document sont susceptibles d'être modifiées sans préavis.

Ce produit peut être protégé par un ou plusieurs brevets américains. Visitez le site sharkninja.com/patents pour obtenir de plus amples renseignements.

© 2021 SharkNinja Operating LLC, BOTBOUNDARY and SHARK are registered trademarks of SharkNinja Operating LLC. SHARKCLEAN is a trademark of SharkNinja Operating LLC. RBRC is a trademark of Rechargeable Battery Recycling Corporation. APP STORE is a service mark of Apple Inc., registered in the U.S. and other countries. APP STORE is a service mark of Apple Inc., registered in the U.S. and other countries. GOOGLE ASSISTANT, GOOGLE PLAY, the Google Play logo, and Android are trademarks of GOOGLE LLC.

RV990CA\_Series\_IB\_E\_F\_MP\_Mv5\_210817 PRINTED IN CHINA

© 2021 SharkNinja Operating LLC. BOTBOUNDARY et SHARK sont des marques déposées de SharkNinja Operating LLC. SHARKCLEAN est une marque de commerce de SharkNinja Operating LLC. RBRC est une marque de commerce de Rechargeable Battery Recycling Corporation. APP STORE est une marque de service d'Apple Inc., enregistrée aux États-Unis et dans d'autres pays. APP STORE est une marque de service d'Apple Inc., enregistrée aux États-Unis et dans d'autres pays. GOOGLE, GOOGLE ASSISTANT (Assistant Google), GOOGLE PLAY, le logo Google Play et Android sont des marques de commerce de GOOGLE LLC.

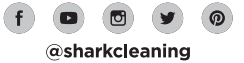